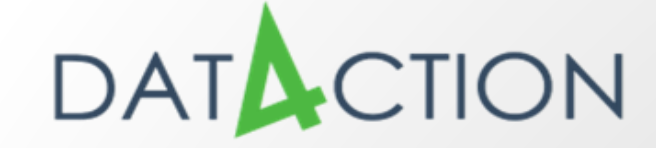

### Collaborating in energy data exchange

# Enercloud+

Date: 04.05.2016

Adelaide Ramassotto - Csi Piemonte

Giovanni Vicentini - Città Metropolitana di Torino

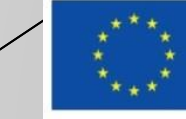

## Da Enercloud ...

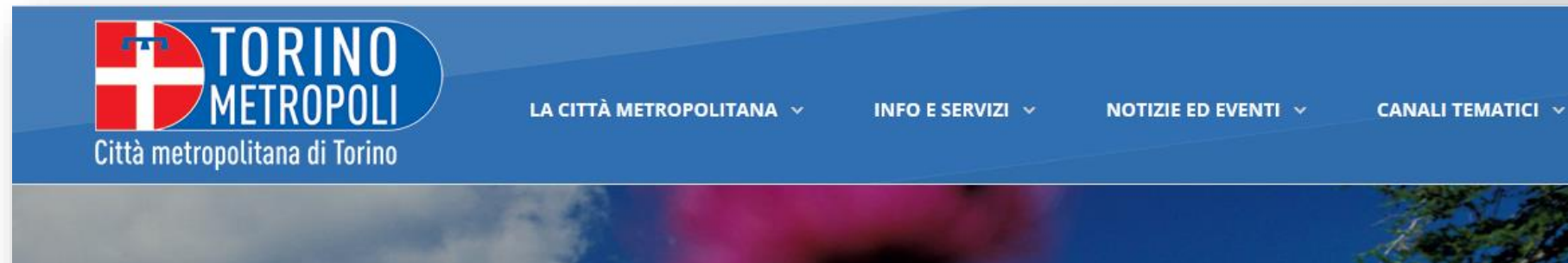

### AMBIENTE

🕷 Home / Ambiente / Risorse energetiche / Progetti sull'energia sostenibile / Enercloud

#### IN QUESTA SEZIONE

### **RISORSE ENERGETICHE**

| IMPIANTI TERMICI            | > |
|-----------------------------|---|
| IMPIANTI PRODUZIONE ENERGIA | > |
| DA FONTI RINNOVABILI        |   |
| PROCEDIMENTI AVVIATI        | > |
| AUTORIZZAZIONI RILASCIATE   | > |
| PROCEDIMENTI CONCLUSI SENZA | > |

DATACTION

#### ENERCLOUD

ENERCLOUD è un progetto di monitoraggio dei consumi energetici degli edifici e dei sistemi pubblici di illuminazione, basato sulla lettura delle bollette.

L'iniziativa parte dalla consapevolezza che la mancanza di un sistema strutturato di contabilità energetica in uso presso le Amministrazioni Pubbliche è un elemento di criticità che si traduce in eccessi di consumo energetico e spese economiche. La soluzione prospettata prevede la registrazione dei consumi desumibili dalle bollette per ogni utenza comunale su ENERCLOUD, che restituisce report sintetici di facile comprensione con l'identificazione di parametri e valori

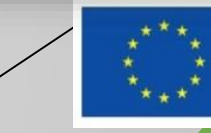

## a Enercloud+

Cos'è Sistemapiemonte | Cerca

### Sistemapiemonte

SERVIZI PER LA PA >> AMBIENTE >> ENERGIA

Enercloud+

#### Presentazione Utenti del servizio

Il servizio è rivolto a tutti i Comuni della Regione Piemonte

#### Presentazione

ASSISTENZA

Per informazioni ed assistenza contattare la casella di posta elettronica: assistenza\_enercloudplus @csi.it

Il sistema informativo EnerCloud+ vuole sostenere la Pubblica Amministrazione nel monitoraggio e nella gestione dei consumi energetici dei propri edifici e sistemi pubblici di illuminazione, attraverso la lettura delle bollette. Lo scopo è quello di creare consapevolezza su situazioni potenzialmente anomale su cui il Comune

potrà indirizzare interventi mirati

Guide

A Scarica il Manuale

#### Enti coinvolti

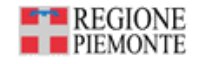

SERVIZI PER PRIVATI

Accedi 👤

SERVIZI PER LA PA

nuovo utente? aderisci »

### ACCEDI AL SERVIZIO >

Il servizio è soggetto ad autenticazone tramite username e password dedicate (no autenticazione centralizzata). La richiesta delle credenziali di accesso può essere effettuata contattando la casella assistenza enercloudplus@csi.it

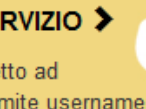

## About

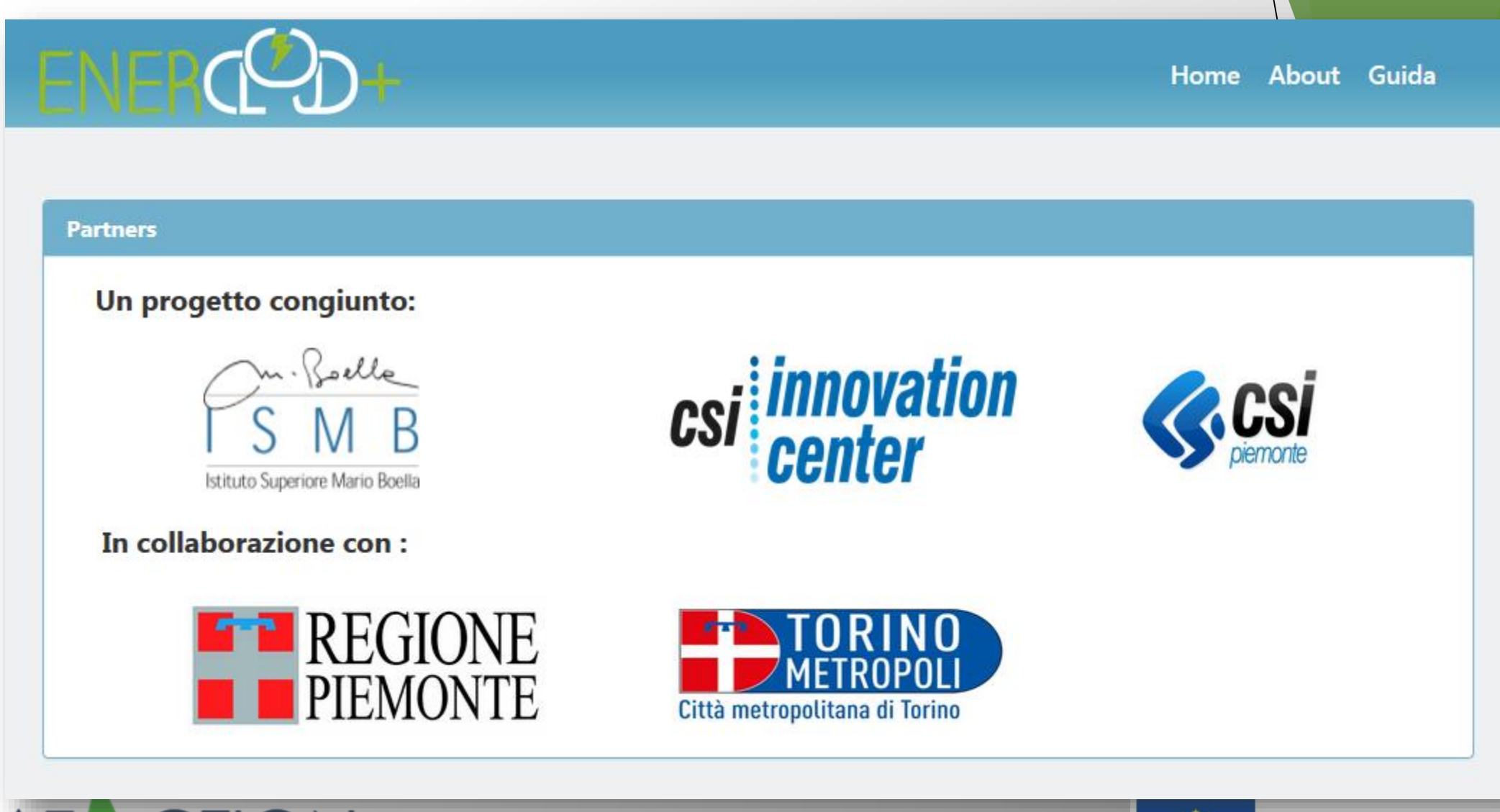

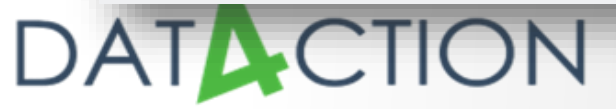

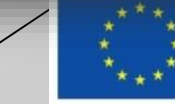

## Finalità

- Abilitare gli enti locali al monitoraggio dei consumi energetici del proprio patrimonio mediante uno strumento condiviso e comune
- Standardizzare procedure di energy maagement tra i comuni
- Aiutare Comuni e PA a identificare edifici o linee di illuminazione pubblica su cui approfondire analisi per identificare interventi di ottimizzazione energetica
- Promuovere l'energy management tra i comuni per ridurre i consumi energetici e contenere la spesa

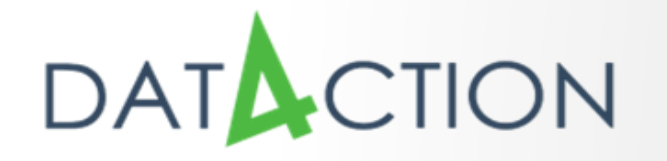

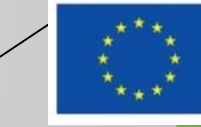

## Oggetti gestiti

### Edifici

- Linee di illuminazione pubblica
- Consumi di energia:
  - Per le esigenze elettriche degli edifici
  - Per il riscaldamento degli edifici
  - Per l'illuminazione pubblica

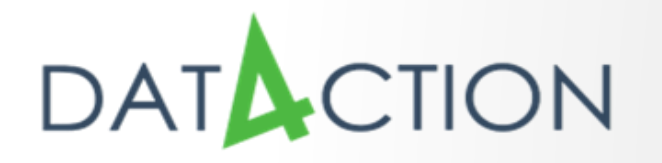

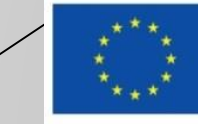

## Output

- Report utili per il Patto dei Sindaci
- Report analitici per edificio di andamenti e benchmarking
- Rappresentazioni approfondite sui cosumi termici
  - ATE (firma energetica)
  - CUGG (normalizzazione sui gradi giorno)

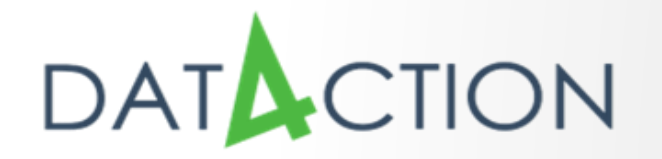

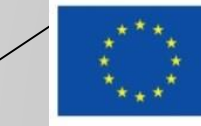

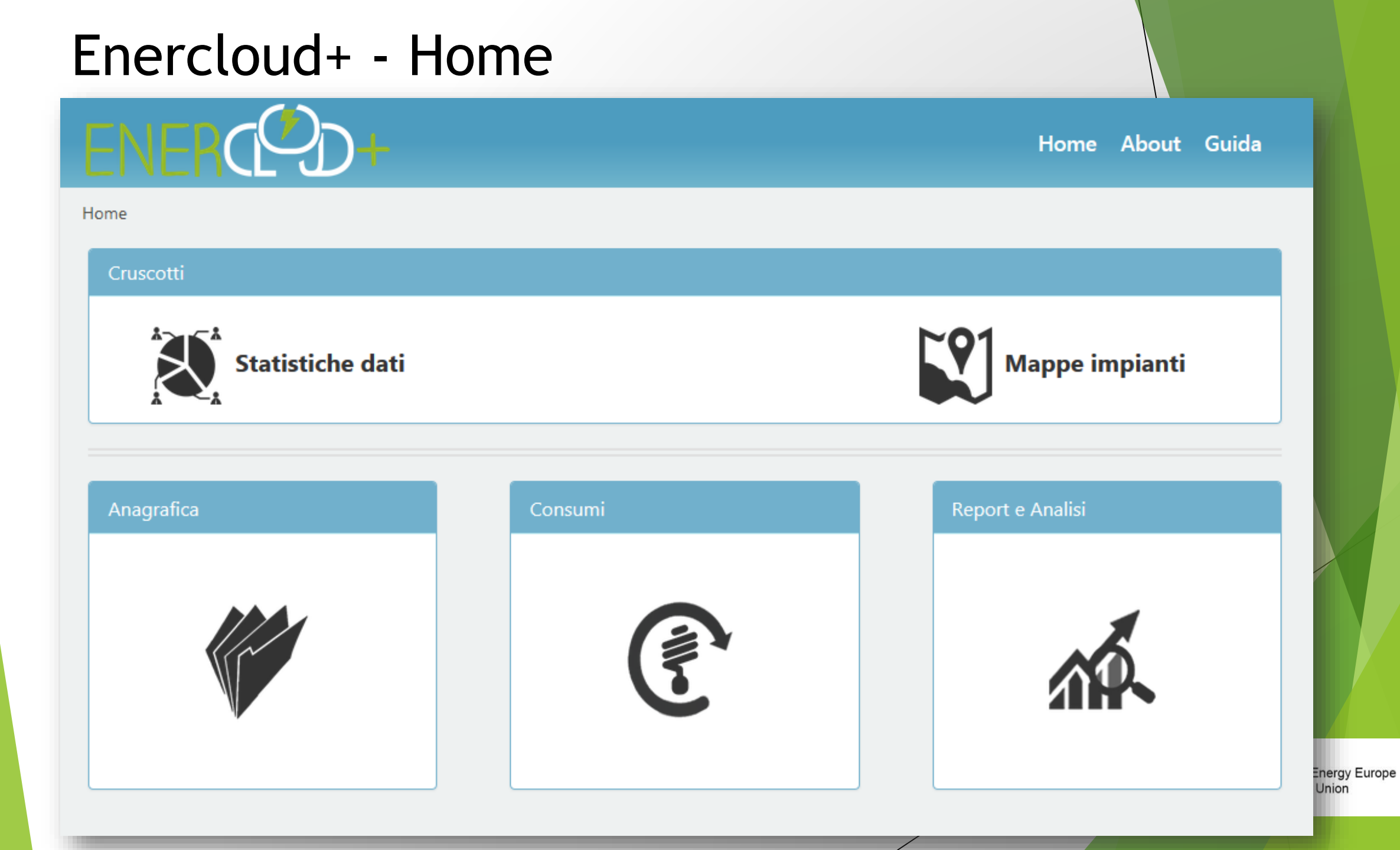

## Enercloud+ - Home

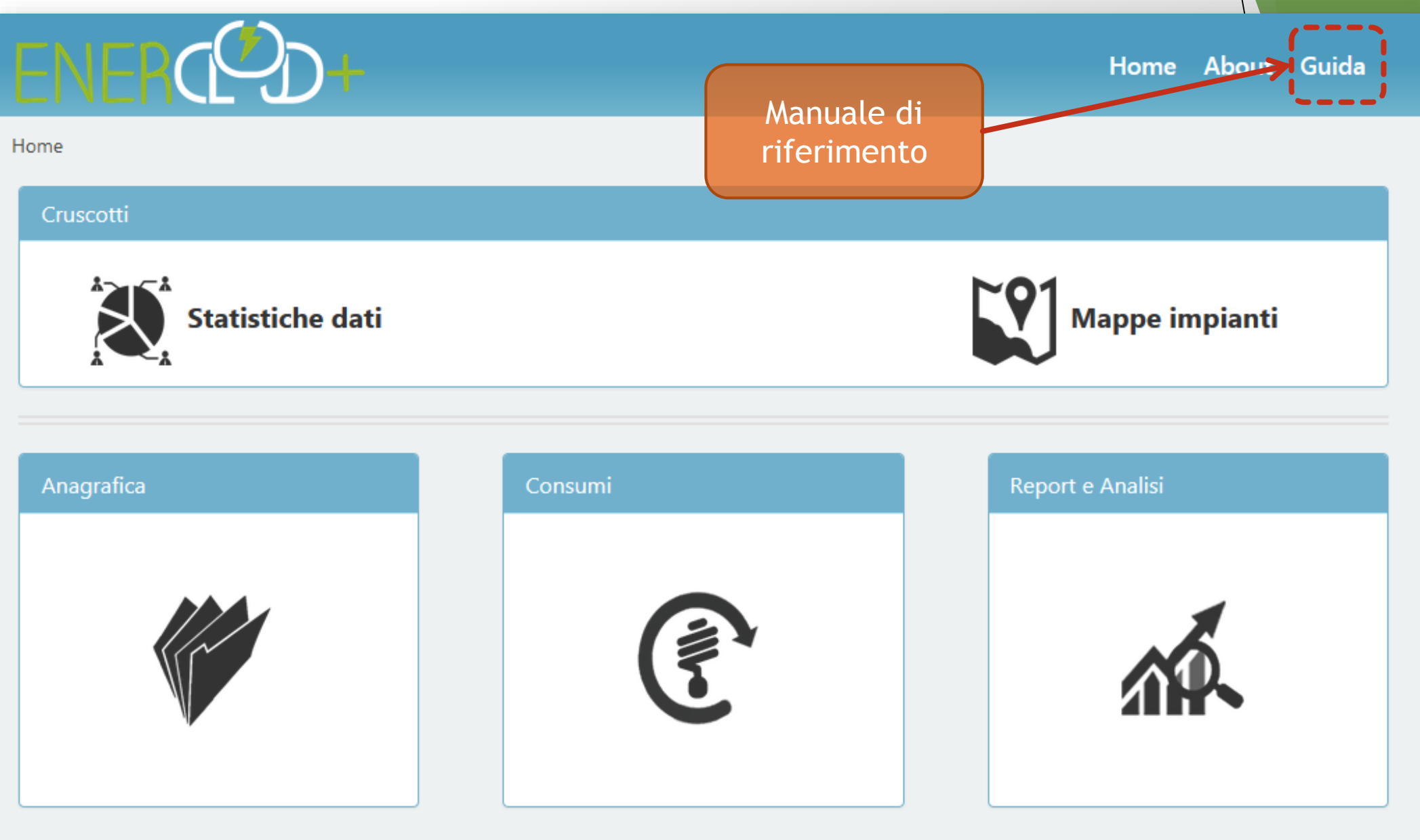

Energy Europe Union

## Enercloud+ - Menu principale

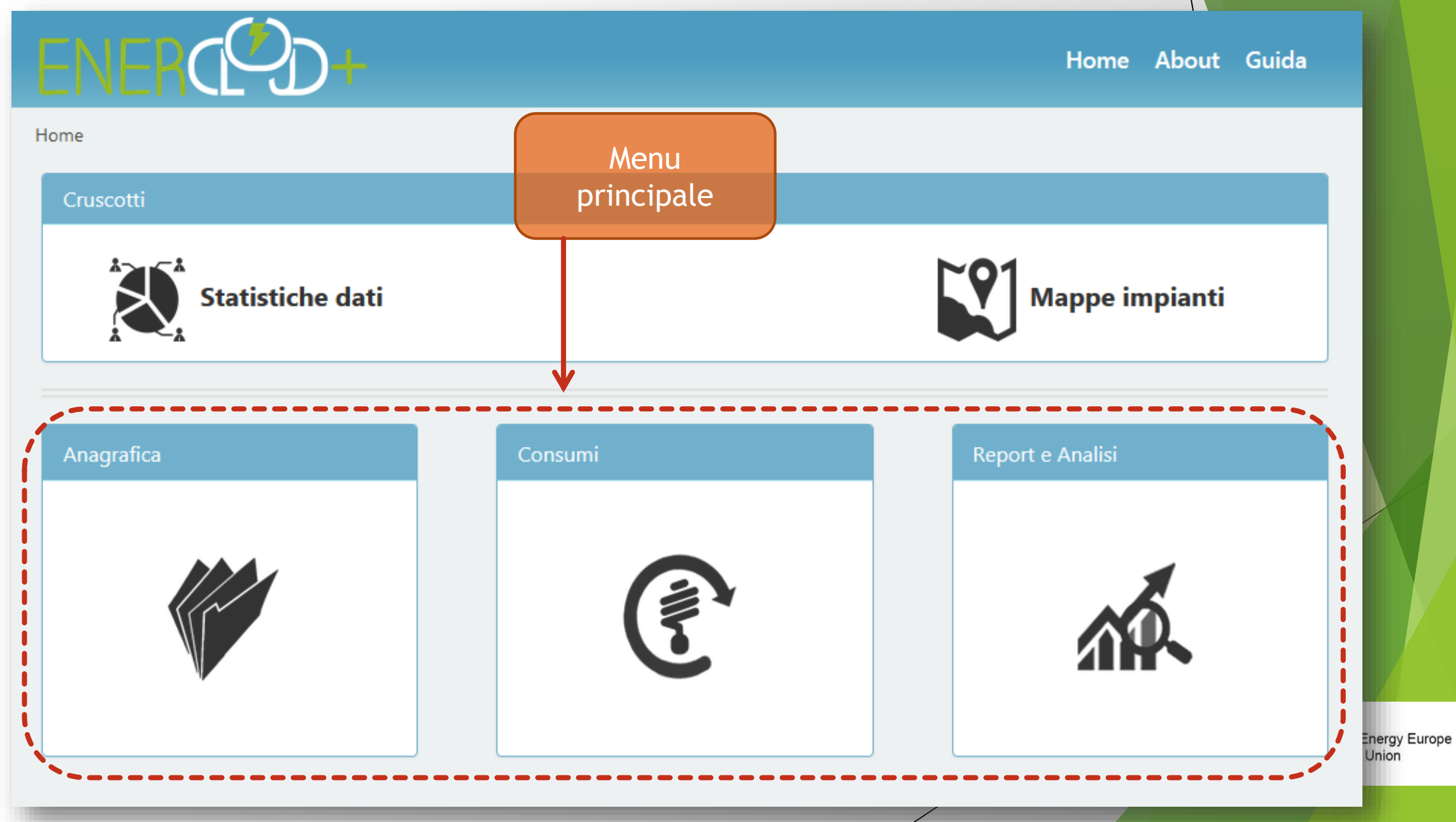

## Enercloud+ - Schermata principale

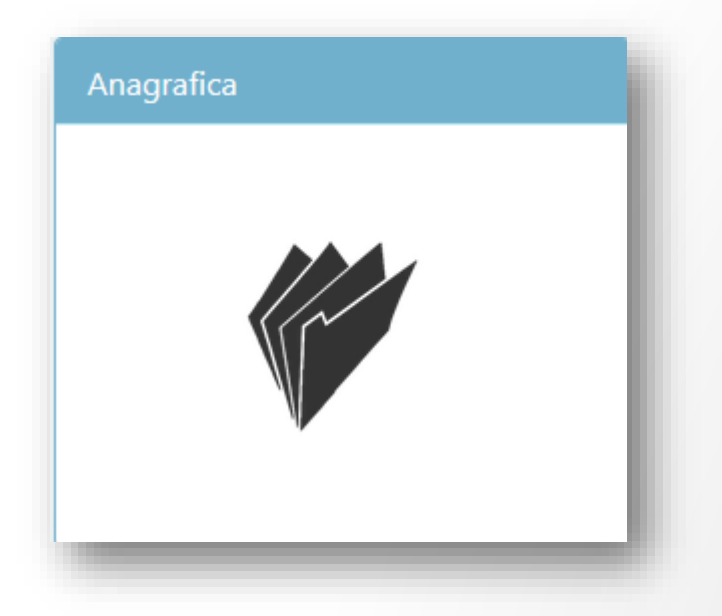

### Anagrafica

- impostare ad avvio servizio
- censimento edifici
- impianti di riscaldamento
- linee di illuminazione pubblica

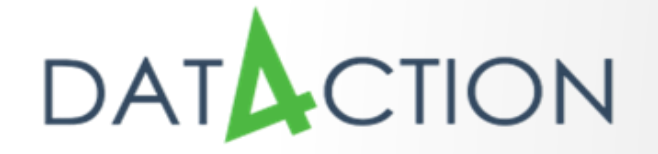

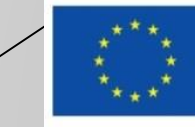

## Enercloud+ - Schermata principale

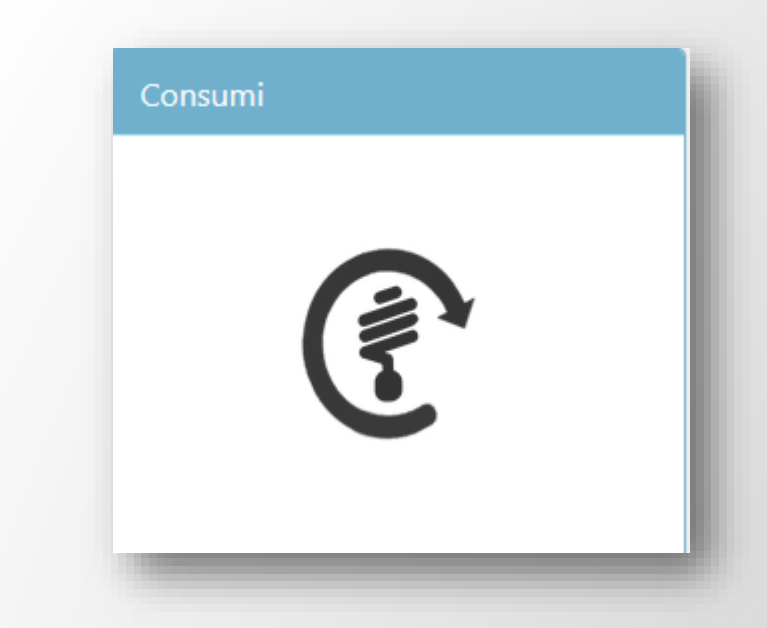

### Consumi

• inserimento dei dati puntuali di consumo a partire dalle bollette di fatturazione

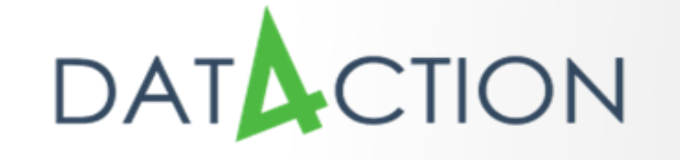

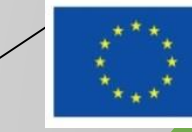

## Enercloud+ - Schermata principale

### Report e Analisi

- reportistica sui consumi inseriti
- analisi energetiche

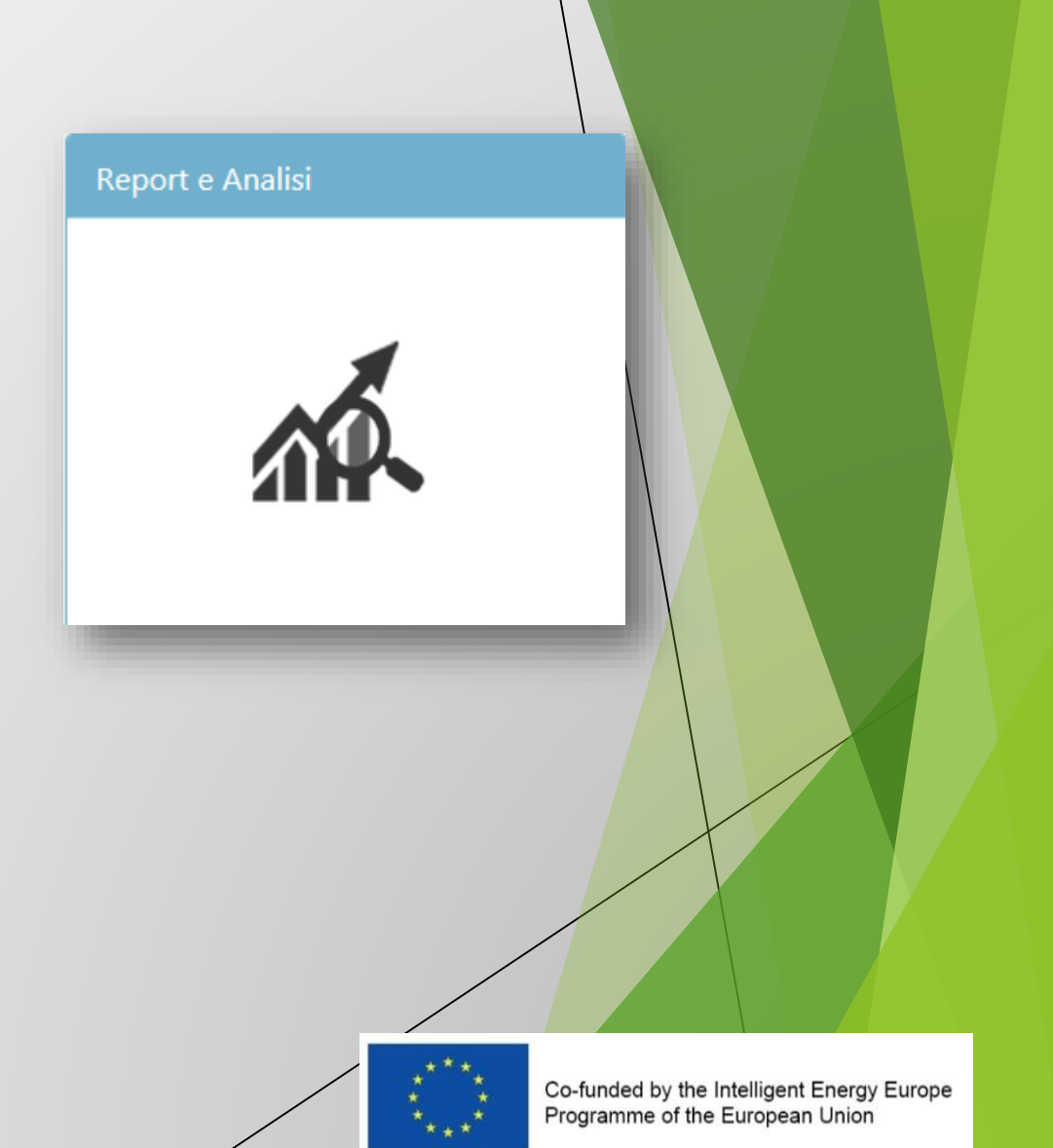

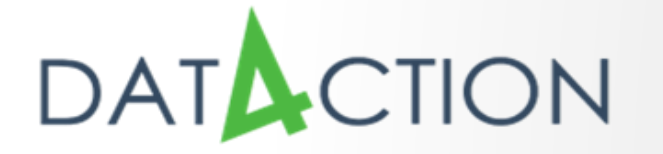

## Enercloud+ - Anagrafica

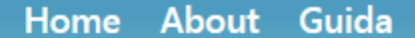

Home > Anagrafica

ENERCED+

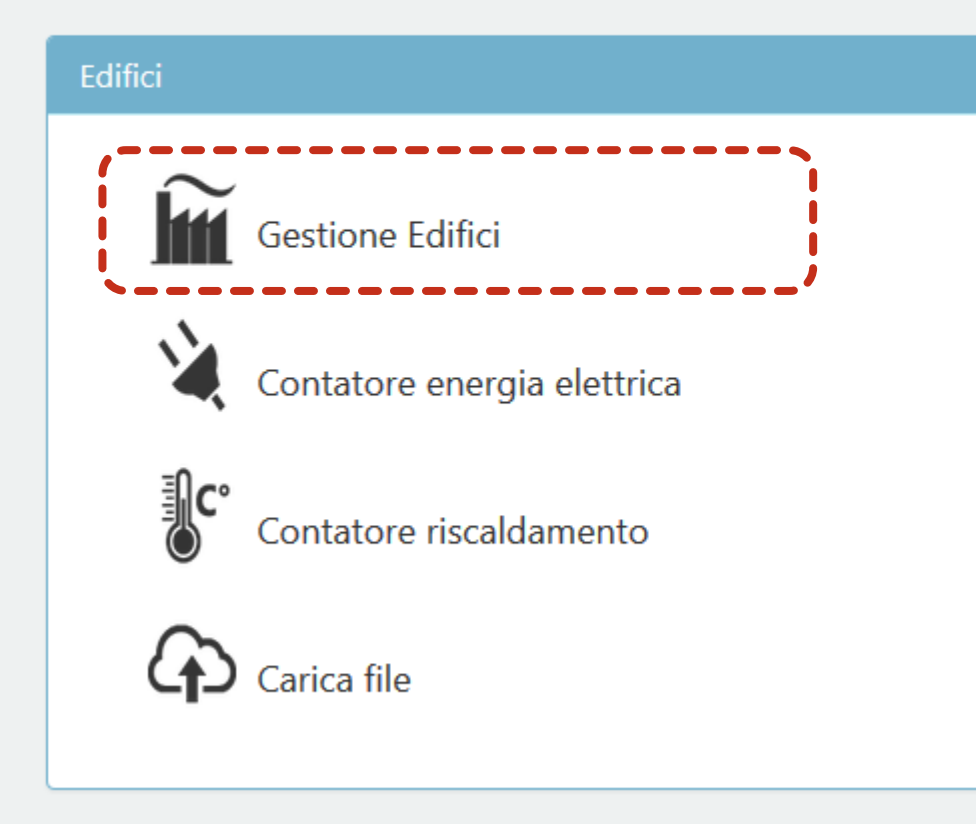

#### Impianti illuminazione

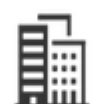

Gestione impianti illuminazione

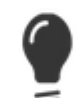

Contatori illuminazione

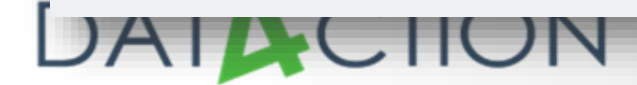

## Enercloud+ - Gestione Edifici Edificio Edificio Es. Scuola 📜 Unità 1 Unità 2 Unità 3 Unità Es. Aule Es. Mensa Es. Palestra DATACTION Co-funded by the Intelligent Energy Europe Programme of the European Union

### Enercloud+ - Gestione Edifici ENERC D+ Home About Guida Home > Anagrafica > Gestione edifici Impianti edifici Comune Airasca $\sim$ Q 📥 Comune di Airasca Comune di Airasca Comune Inserisci Edificio DATACTION Co-funded by the Intelligent Energy Europe Programme of the European Union

## Enercloud+ - Inserimento nuovo Edificio

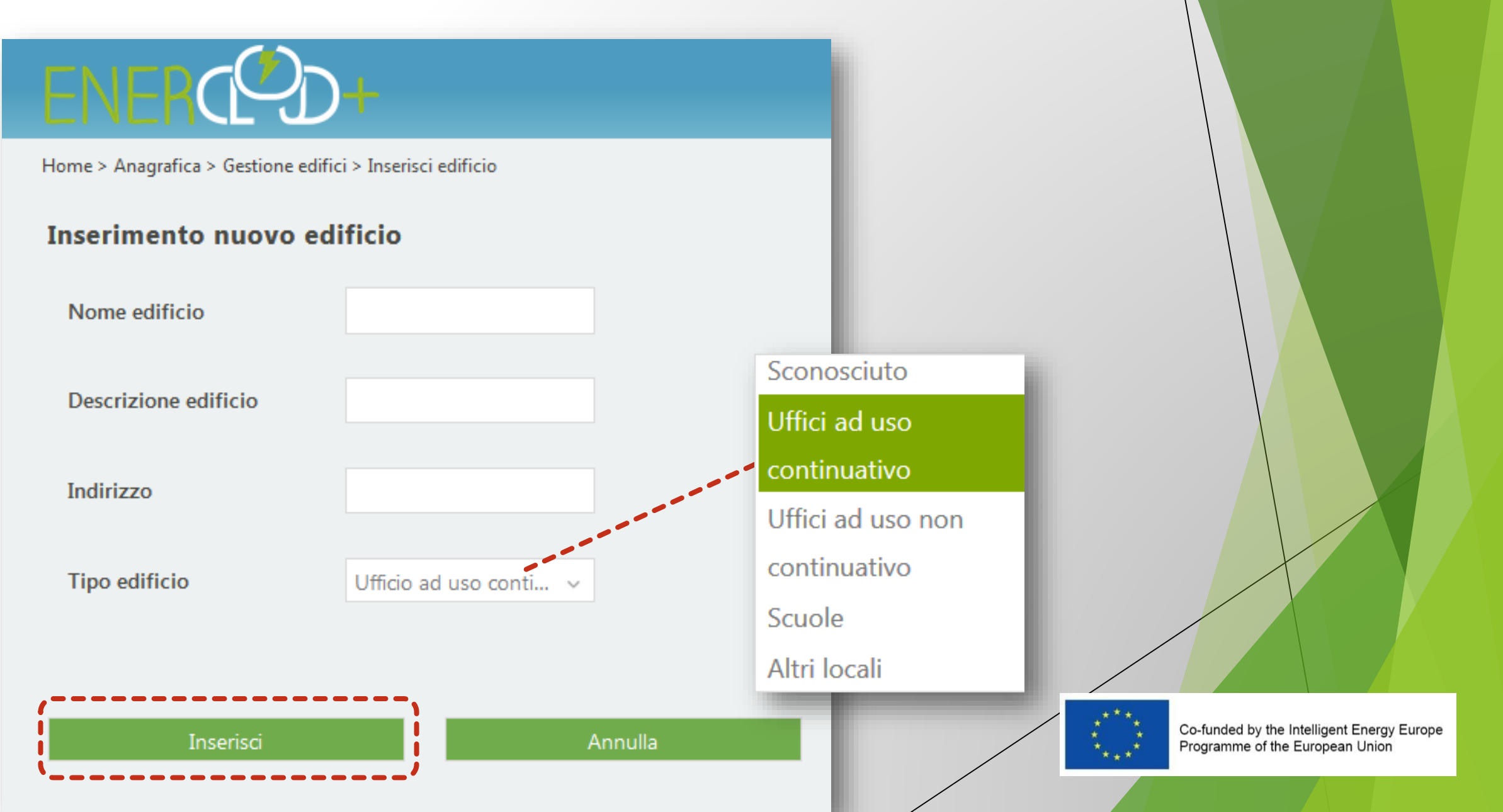

## Enercloud+ - Inserimento Unità

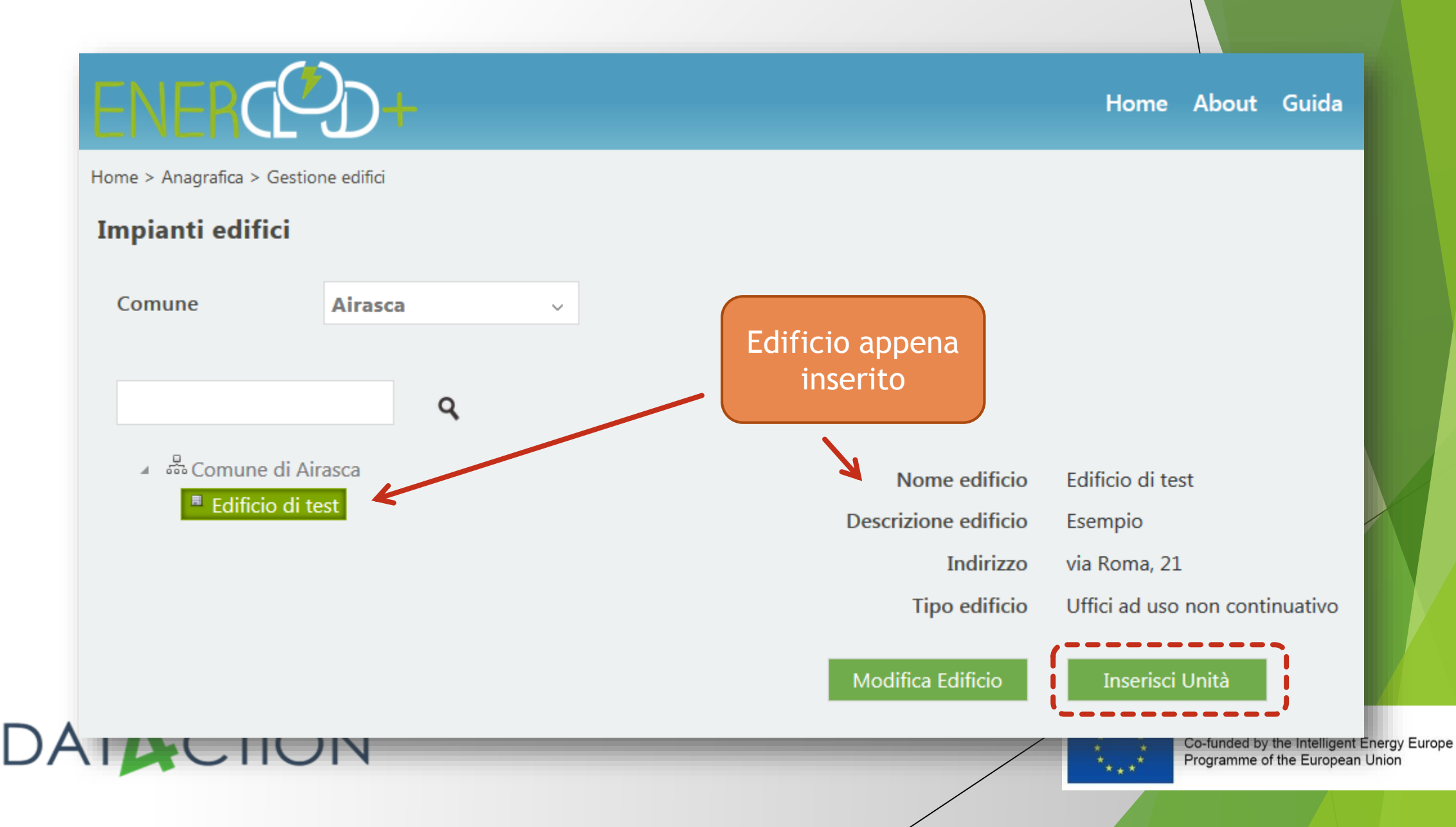

## Enercloud+ - Inserimento nuova Unità

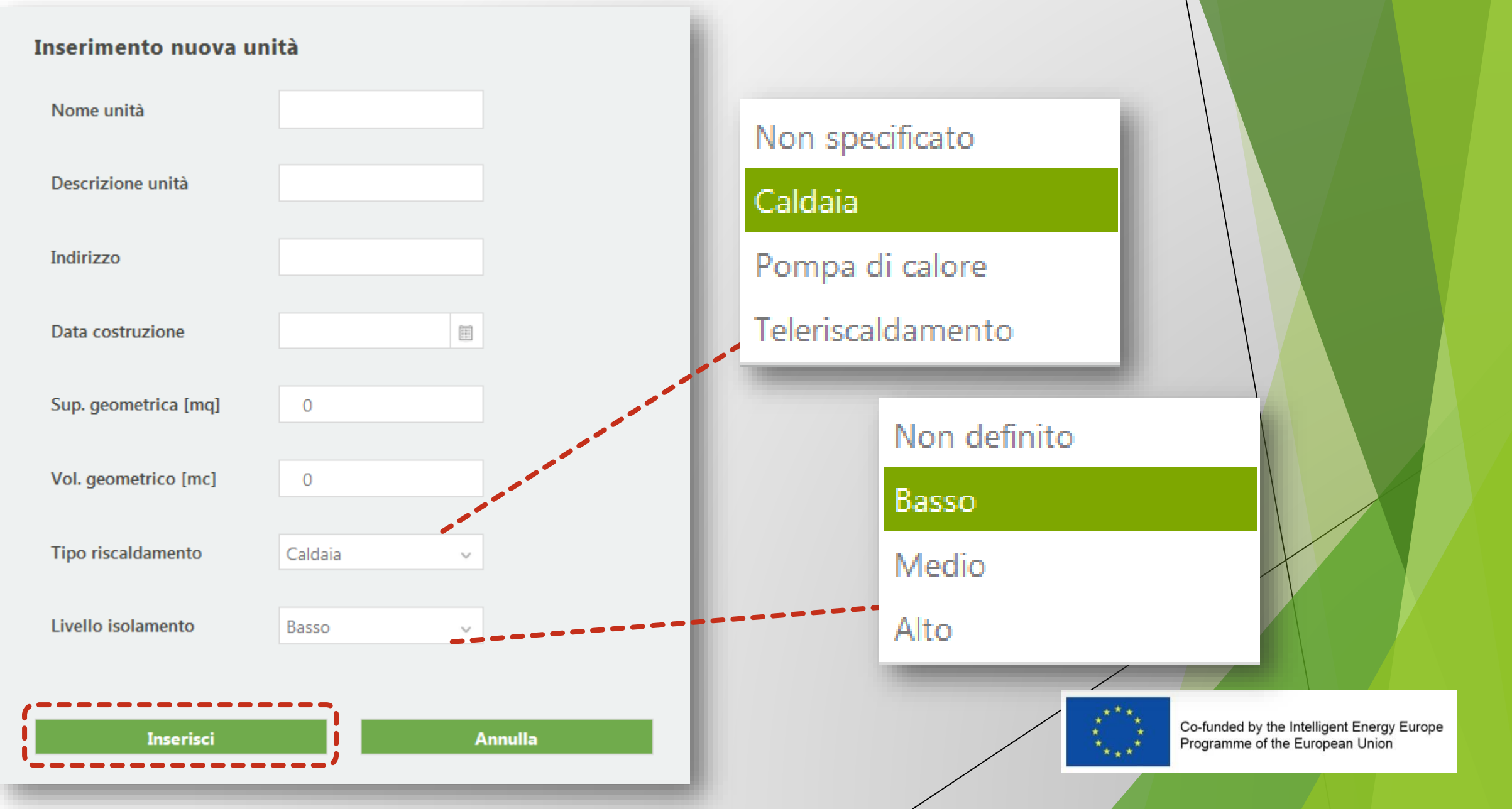

## Enercloud+ - Livello isolamento

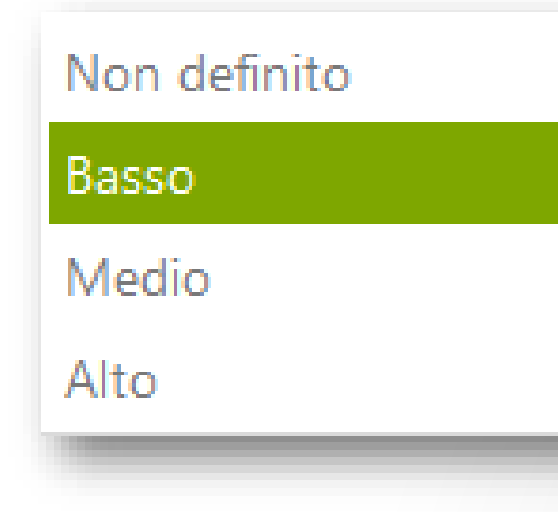

### Livello di isolamento

- basso: costruzione prima del 1971 (in assenza di interventi sull'involucro esterno)
- medio: costruzione 1971- 2005 o riqualificato energeticamente nello stesso periodo
- alto: costruzione dopo il 2005 o riqualificato energeticamente nello stesso periodo

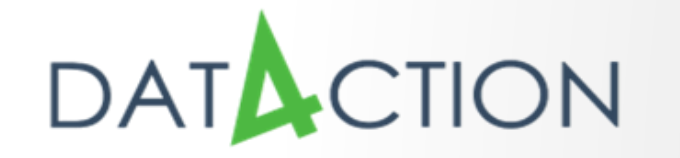

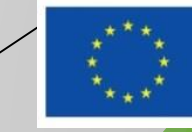

## Enercloud+ - Gestione Unità

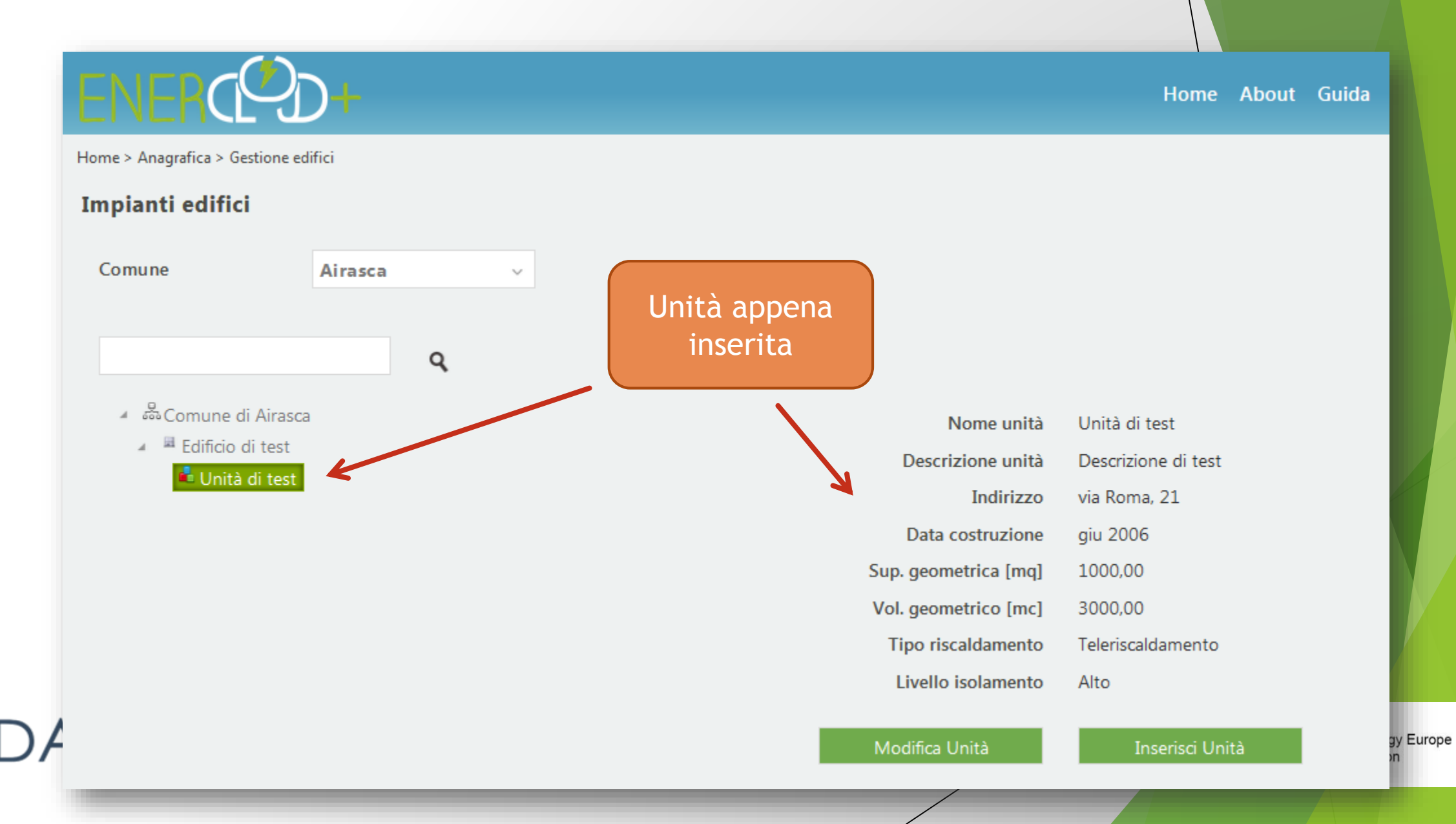

## Enercloud+ - Anagrafica

Home About Guida

Home > Anagrafica

ENERCED+

| Edifici                     | Im |
|-----------------------------|----|
| Gestione Edifici            |    |
| Contatore energia elettrica |    |
| Contatore riscaldamento     |    |
| Carica file                 |    |

### Impianti illuminazione

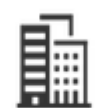

Gestione impianti illuminazione

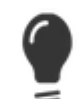

Contatori illuminazione

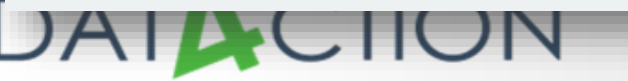

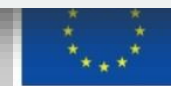

## Enercloud+ - Aggiunta contatore energia elettrica

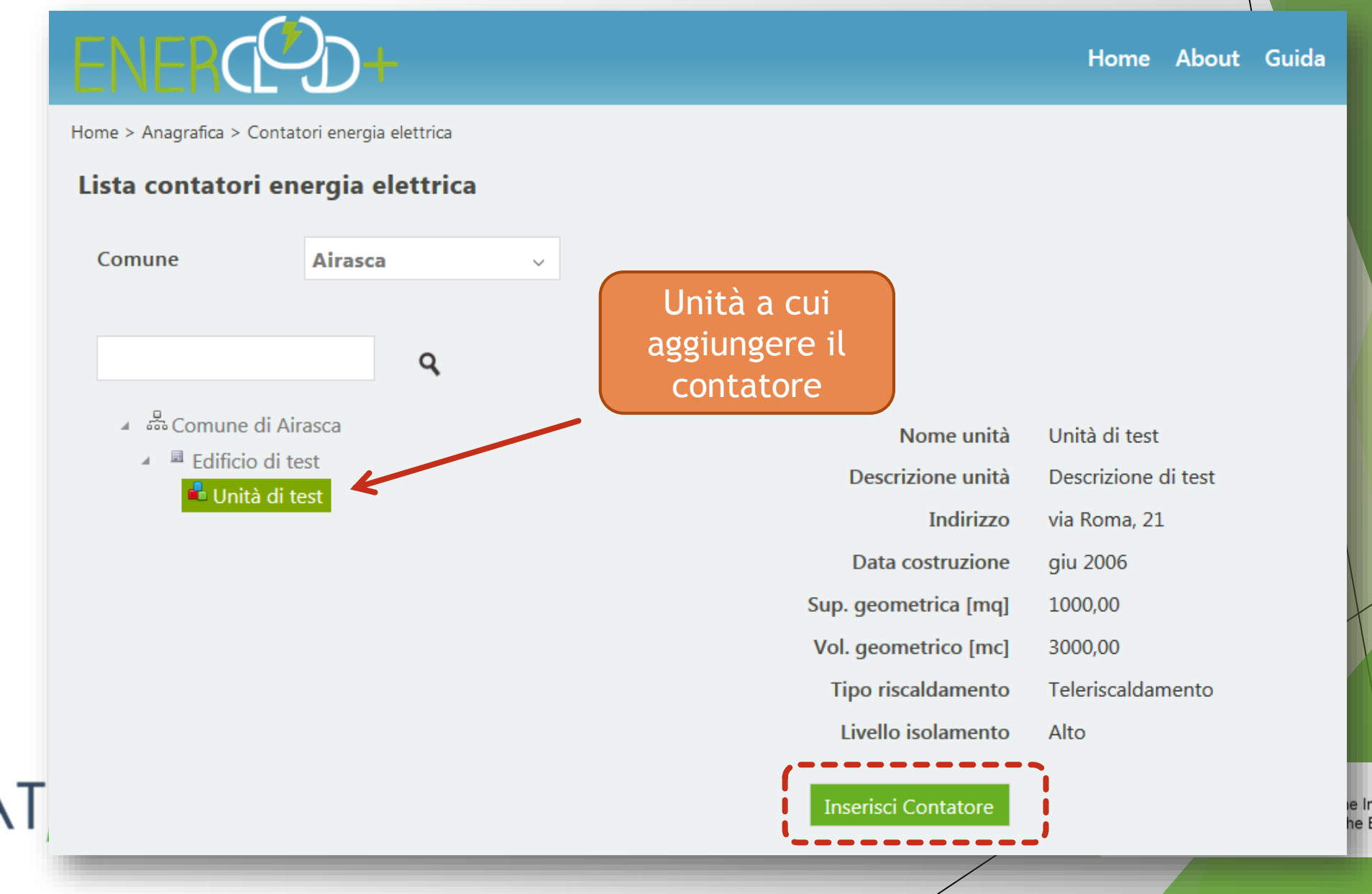

e Intelligent Energy Europe he European Union

## Enercloud+ - Inserimento Contatore

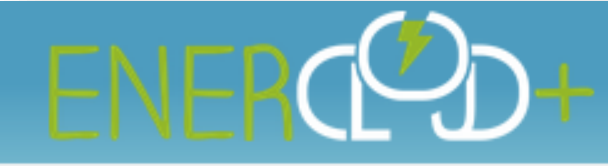

Home > Anagrafica > Contatori energia elettrica > Inserisci contatore

### Inserimento nuovo contatore di energia

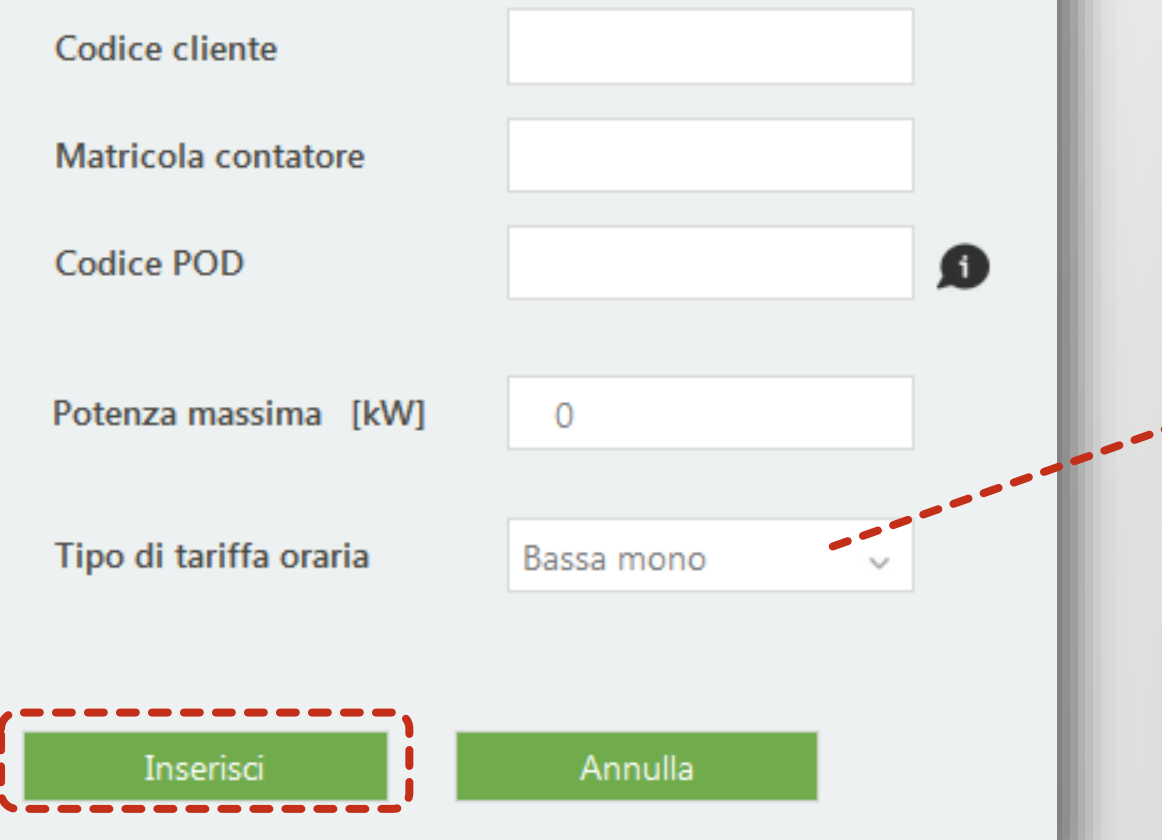

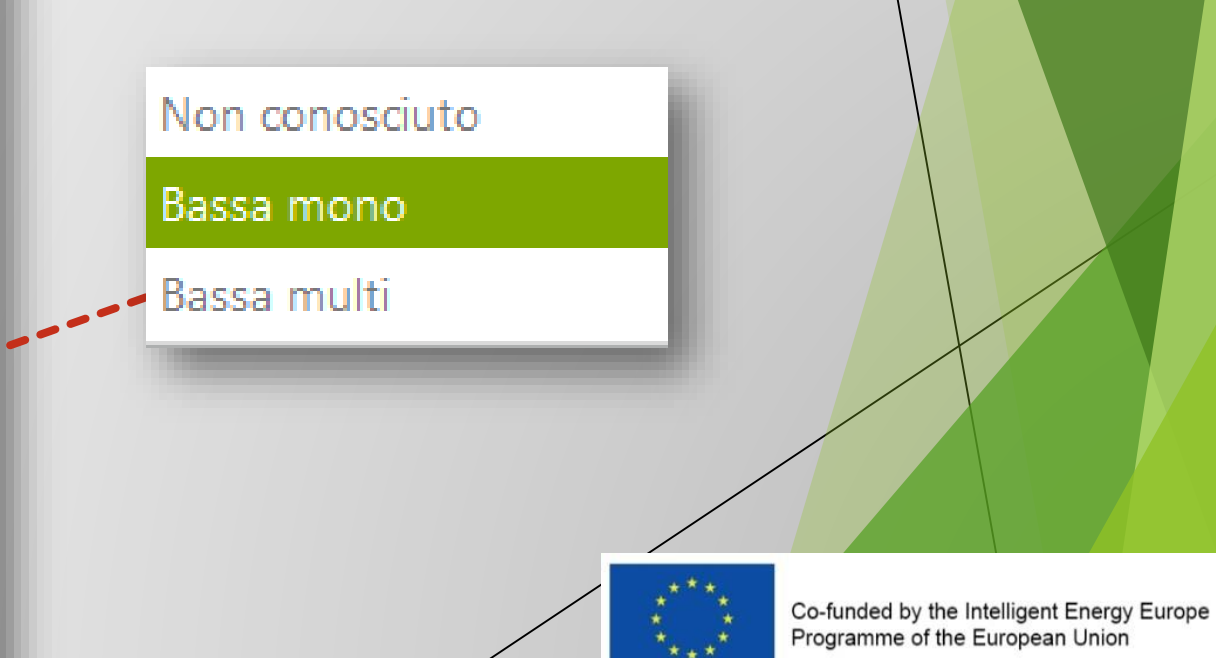

## Enercloud+ - Gestione Contatore

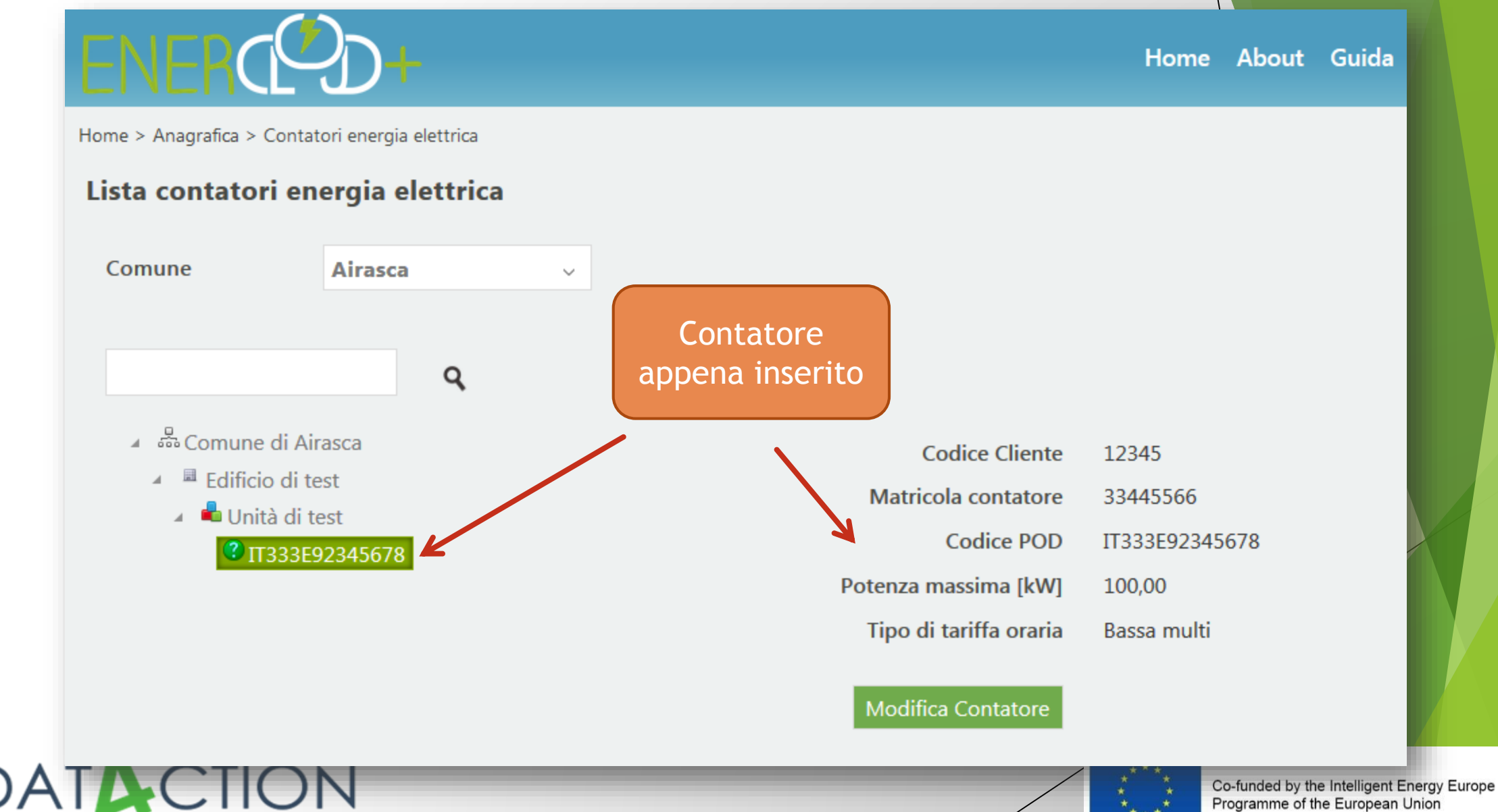

Programme of the European Union

## Enercloud+ - Anagrafica

Home About Guida

Home > Anagrafica
Edifici
Gestione Edifici

ENERCED+

Contatore energia elettrica

Contatore riscaldamento

N

Carica file

#### Impianti illuminazione

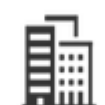

Gestione impianti illuminazione

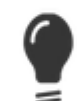

Contatori illuminazione

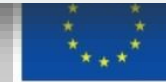

## Enercloud+ - Anagrafica

Home About Guida

Home > Anagrafica

ENERCED+

| Edifici                     | Impianti illuminazione          |
|-----------------------------|---------------------------------|
| Gestione Edifici            | Gestione impianti illuminazione |
| Contatore energia elettrica | Contatori illuminazione         |
| Contatore riscaldamento     |                                 |
| Carica file                 |                                 |
|                             |                                 |

DAIACION

## Enercloud+ - Impianti di illuminazione

Home About Guida

ed by the Intelligent Energy Europe time of the European Union

Home > Anagrafica > Contatori ill. pubblica

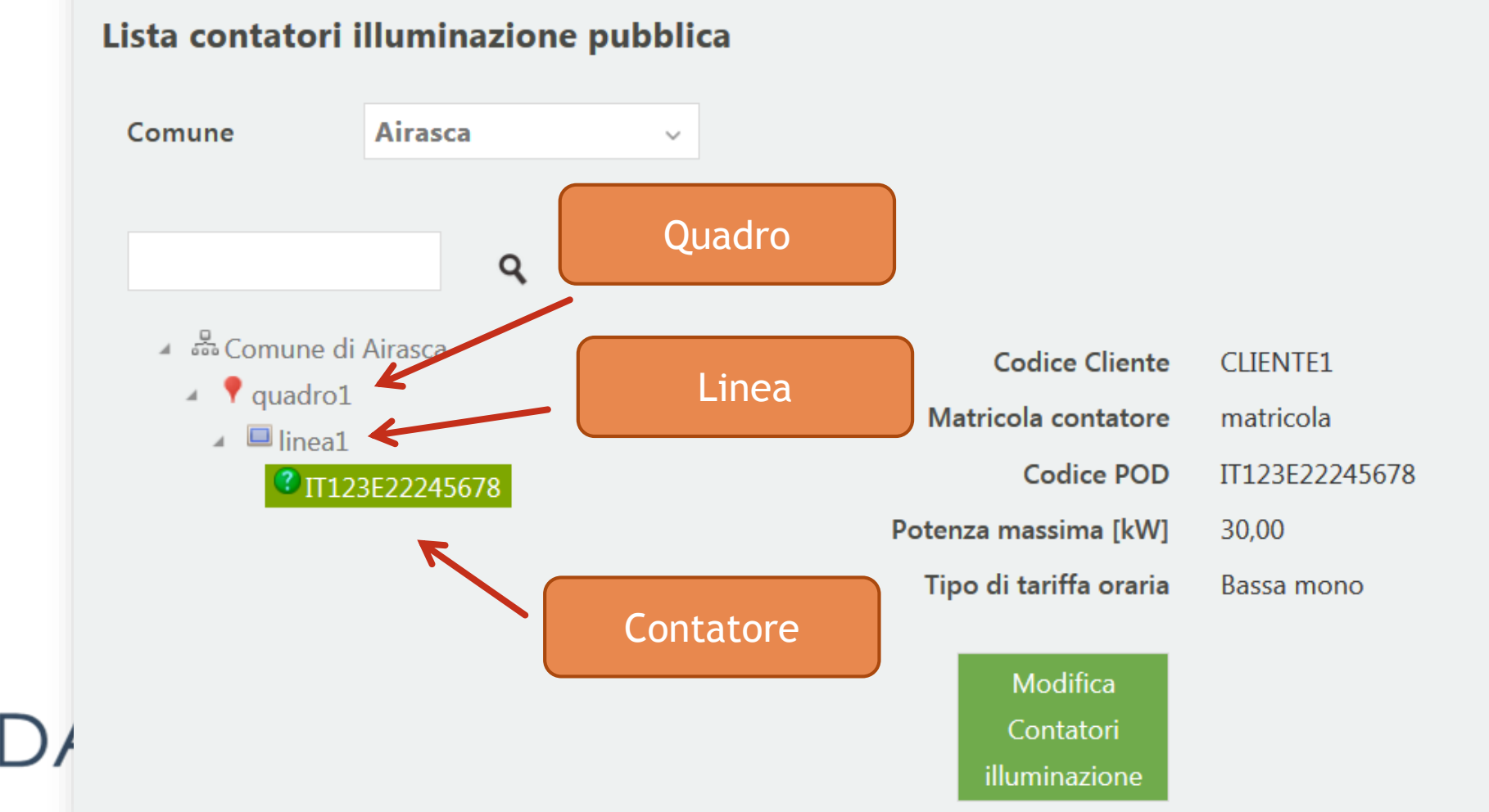

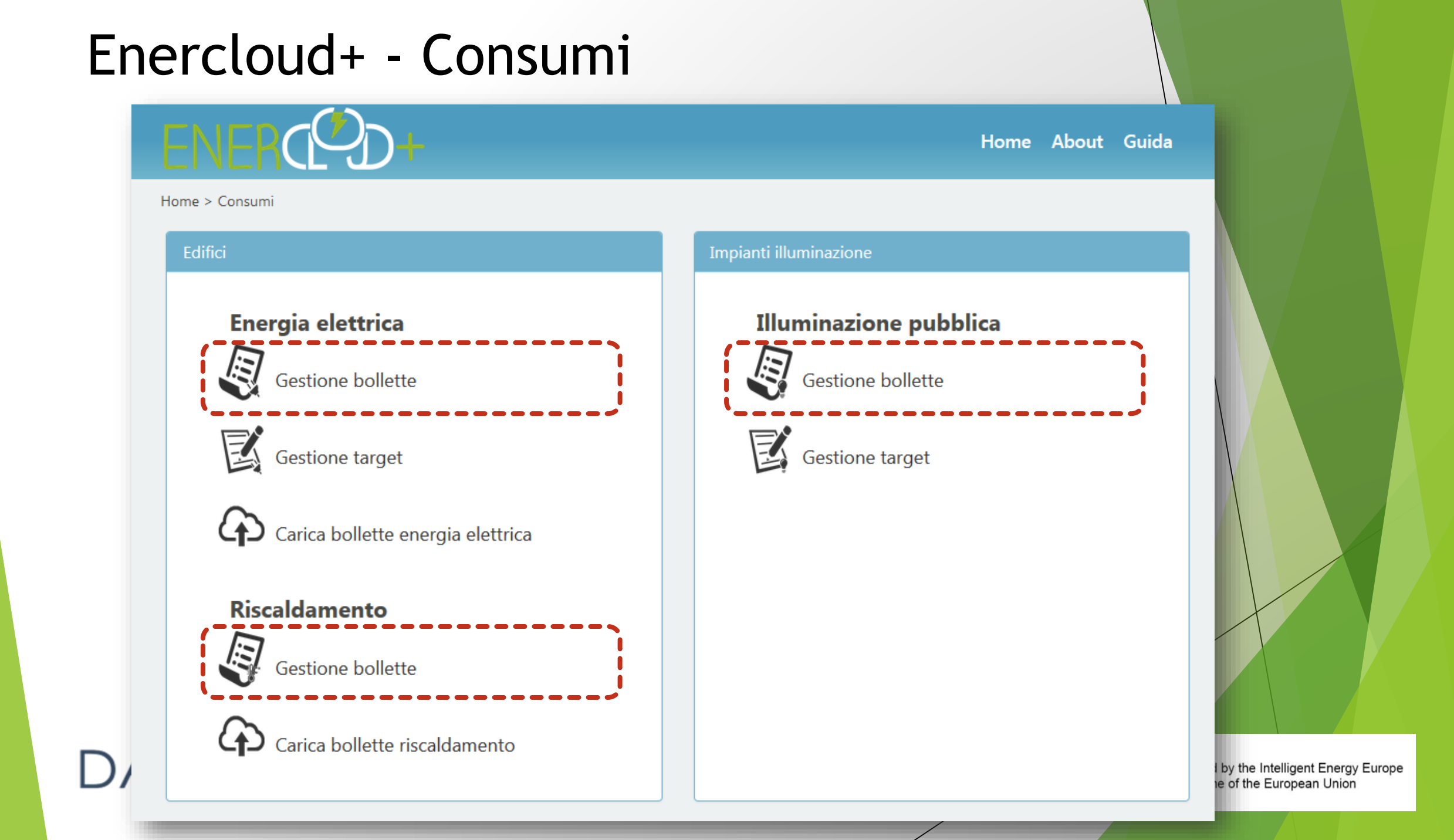

### Enercloud+ - Gestione bollette FNFRC Home About Guida Home > Consumi > Bollette en, elettrica Contatori energia elettrica Elenco Contatori Comune Airasca POD Codice dispositivo Indirizzo Potenza max $\bigcirc$ $\bigcirc$ IT333E92345678 33445566 via Roma, 21 100 Gestione bollette 1 - 1 di 1 elementi 10 items per page $\sim$ DATACTION Co-funded by the Intelligent Energy Europe Programme of the European Union

## Enercloud+ - Gestione Bollette

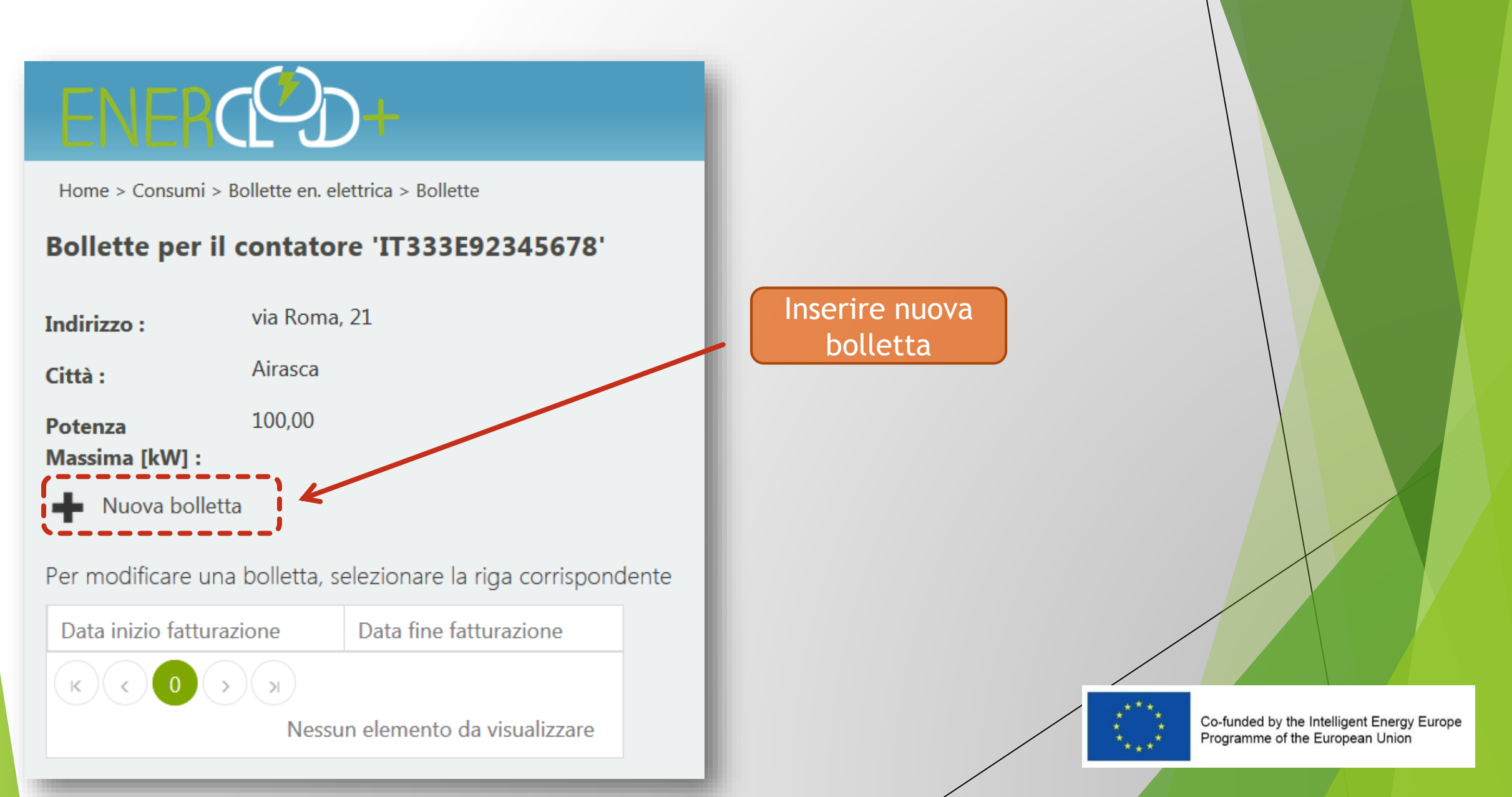

## Enercloud+ - Caricamento Bolletta

- Caricare i dati relativi al periodo di consumo reale, non di fatturazione
- In caso di conguaglio aggiornare i dati di consumo relativi al periodo di riferimento precedente lasciando inalterati i dati di spesa

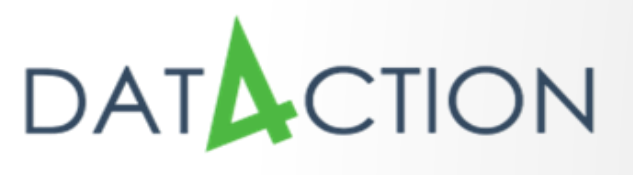

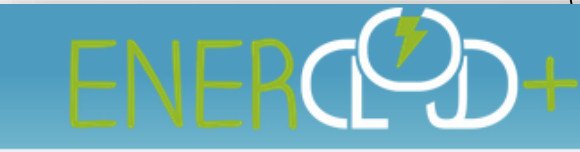

Home > Consumi > Bollette en. elettrica > Bollette > Inserimento

### Inserimento nuova bolletta

| Data inizio fatturazione | 03/05/2016 |
|--------------------------|------------|
| Data fine fatturazione   | 04/05/2016 |
| Fascia F1 [kWh]          | 0,00       |
| Fascia F2 [kWh]          | 0,00       |
| Fascia F3 [kWh]          | 0,00       |
| Totale [kWh]             | 0,00       |
| Spesa totale [€]         | 0,00       |
|                          |            |
| Inserisci                | Annulla    |

## Caricamento dati bollette

In tutte le bollette vi è sempre un'intestazione dove sono riportati le seguenti informazioni:

- Intestatario bolletta
- Codice POD/PDR
- Numero cliente
- Numero contatore
- Potenza disponibile
- Somma da pagare
- Periodo di fatturazione

Inoltre sono riportati i consumi del periodo (<u>Energia attiva</u>) suddivisi nelle 3 fasce orarie F1, F2, F3 e espressi in kWh.

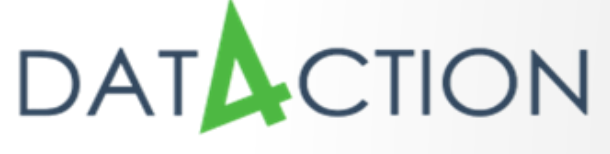

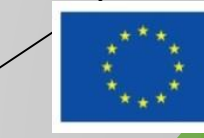

## Esempi

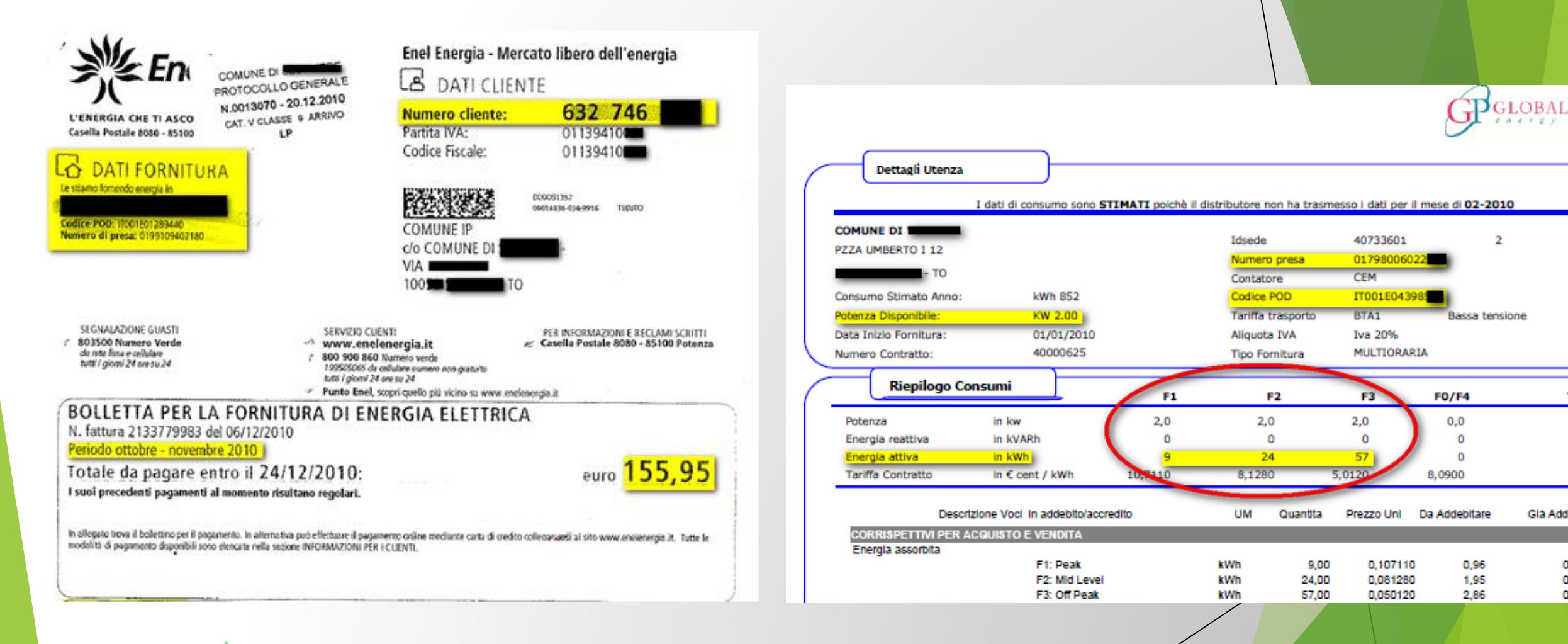

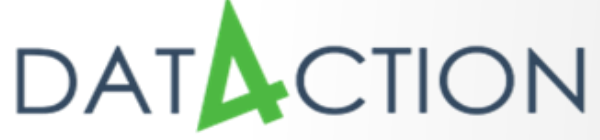

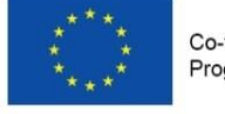

Co-funded by the Intelligent Energy Europe Programme of the European Union

Te

Glå Addet

0,0

0,0 0,0

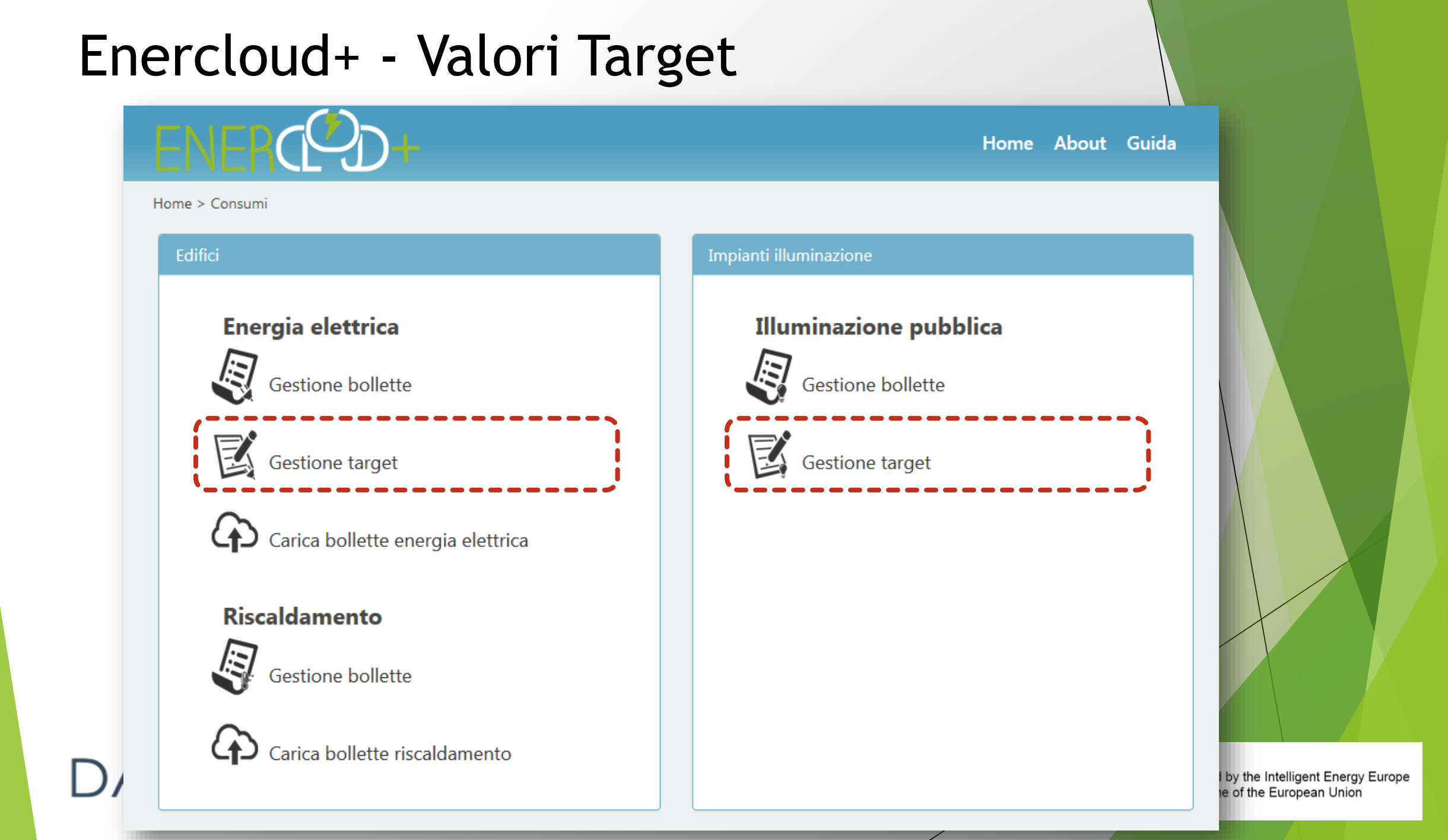

## Enercloud+ - Valori Target

- I valori target sono i consumi medi unitari di riferimento per tipologia di edificio
- Possono venir modificati per ogni Comune
- Vengono utilizzati per la generazione dei Report

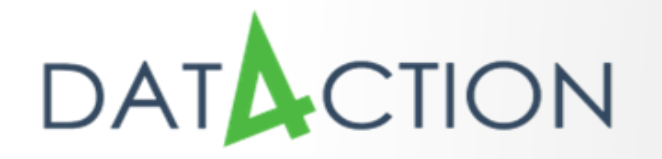

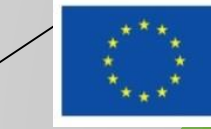

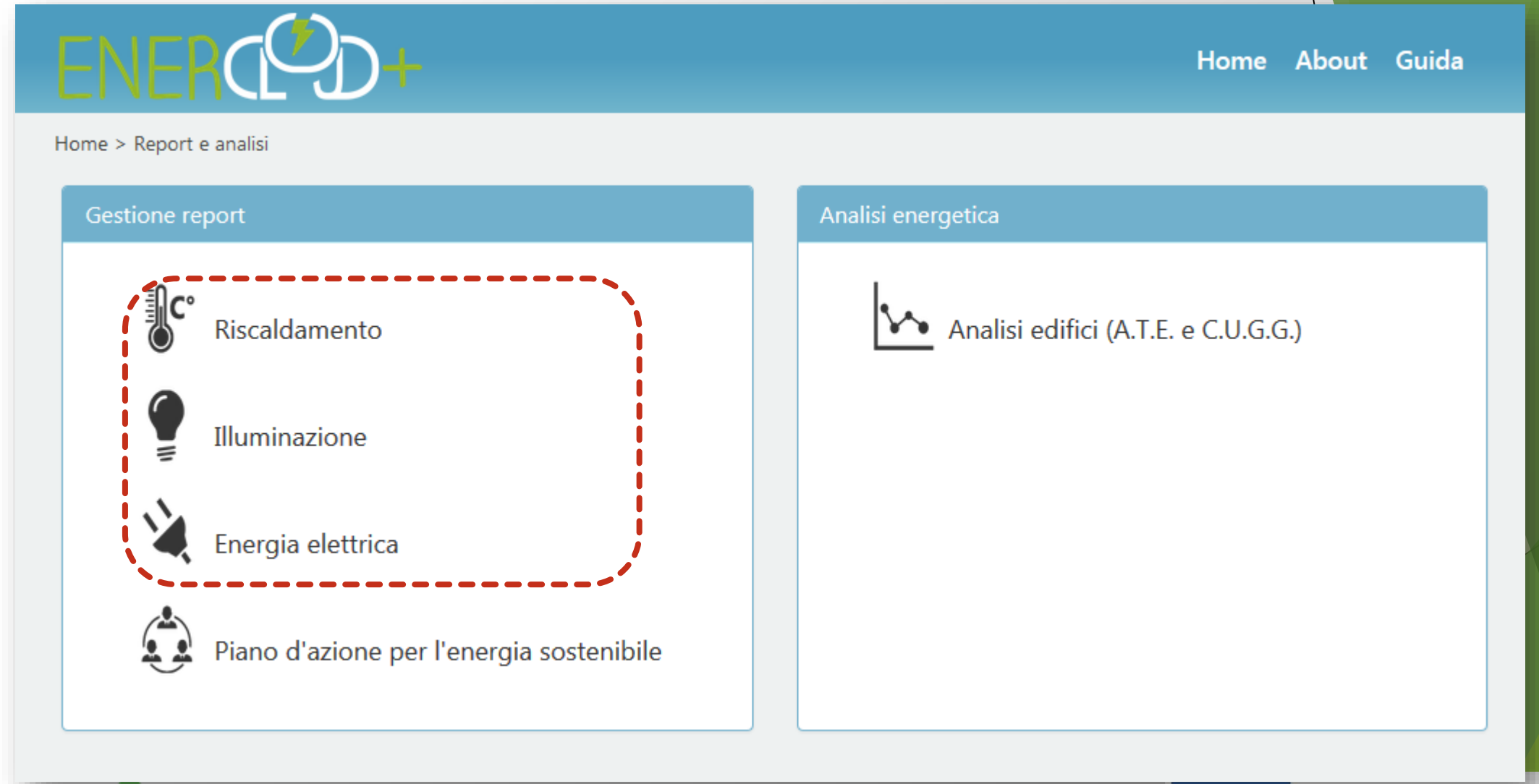

DATACTION

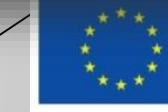

| Anagrafica e       | dati caratteristici             | dell'Edificio           |                    |                                 |                |                      | Snees            | unitaria ann              | uale (£/kWb) e C(         | 2        |  |
|--------------------|---------------------------------|-------------------------|--------------------|---------------------------------|----------------|----------------------|------------------|---------------------------|---------------------------|----------|--|
| Anagranca e        |                                 |                         |                    |                                 |                | _                    | opesa            | unitaria ann              |                           |          |  |
| Nome               | Uffici comunali                 | nali Fascia Climatica E |                    |                                 |                | E                    | Anno             | <b>o</b> 2015/2016 0,1036 |                           |          |  |
| Indirizzo          | via Roma 1                      |                         |                    | Superficie (mq)                 |                | 1500,00              | Anno             | 2014/2015                 | 0,0000                    | 2617     |  |
| Comune             | Agliè                           |                         |                    | Volume (mc)                     |                | 4000,00              | Anno             | 2013/2014                 | 0,0000                    | 2617     |  |
| Dettaglio for      | niture riscaldame               | nto                     |                    |                                 |                |                      |                  |                           |                           |          |  |
| PDR<br>12345678912 | Indirizzo For<br>345 via Roma 1 | nitura                  |                    | ComunePotenza caldaiAgliè200,00 |                |                      |                  |                           | Potenza caldaia<br>200,00 | (kW)     |  |
| Riepilogo An       | nuale Edificio                  |                         |                    |                                 |                |                      |                  |                           |                           |          |  |
| 2015/2016          | Consumi<br>(kWh)                | Cons. Rif.<br>(kWh/mc)  | Target<br>(kWh/mc) | Target<br>+10%                  | Target<br>+20% | Spesa p<br>eccesso c | er<br>ons.       |                           |                           |          |  |
| ott                | 18.721,00                       | 4,68                    | 1,10               | 1,21                            | 1,32           | € 1.392,1            | 14               |                           |                           |          |  |
| nov                | 28.805,25                       | 7,20                    | 3,35               | 3,68                            | 4,02           | € 1.320,4            | 49               |                           |                           |          |  |
| dic                | 38.648,25                       | 9,66                    | 4,78               | 5,26                            | 5,74           | € 1.627,             | 13               |                           |                           |          |  |
| gen                | 40.829,15                       | 10,21                   | 4,95               | 5,45                            | 5,94           | € 1.768,             | 17               |                           |                           |          |  |
| feb                | 32.356,45                       | 8,09                    | 3,95               | 4,35                            | 4,74           | € 1.387,9            | 90               |                           |                           |          |  |
| mar                | 28.158,70                       | 7,04                    | 2,99               | 3,29                            | 3,59           | € 1.428,9            | 91               |                           |                           |          |  |
| apr                | 15.652,30                       | 3,91                    | 1,03               | 1,13                            | 1,23           | € 1.110,             | 5 <mark>0</mark> |                           |                           |          |  |
| Totale             | 203.171,10                      | 50,79                   | 22,15              | 24,37                           | 26,58          | € 10.035,            | 25               | I consu                   | umi attendibili supe      | erano in |  |
| 2014/2015          | Consumi<br>(kWh)                | Cons. Rif.<br>(kWh/mc)  | Target<br>(kWh/mc) | Target<br>+10%                  | Target<br>+20% | Spesa p<br>eccesso c | er<br>ons.       |                           | o un mese il target       | : +20%   |  |
| ott                |                                 |                         |                    |                                 |                |                      |                  |                           | o un mese il target       | : +10%   |  |
| nov                |                                 |                         |                    |                                 |                |                      |                  | ma nor                    | n superano in nes         | sun      |  |
| dic                |                                 |                         |                    |                                 |                |                      |                  | mese i                    | l target +20%             |          |  |
| gen                |                                 |                         |                    |                                 |                |                      |                  |                           |                           |          |  |
| feb                |                                 |                         |                    |                                 |                |                      |                  |                           | uni attendibili non       |          |  |
| mar                |                                 |                         |                    |                                 |                |                      |                  |                           | no il target +10%         | in       |  |
| apr                | 0.00                            | 0.00                    | 0.00               | 0.00                            | 0.00           | 60.00                |                  | nessur                    | n mese                    |          |  |
| Totale             | 0,00                            | 0,00                    | 0,00               | 0,00                            | 0,00           | € 0,00               |                  |                           |                           |          |  |

by the Intelligent Energy Europe he of the European Union

\_

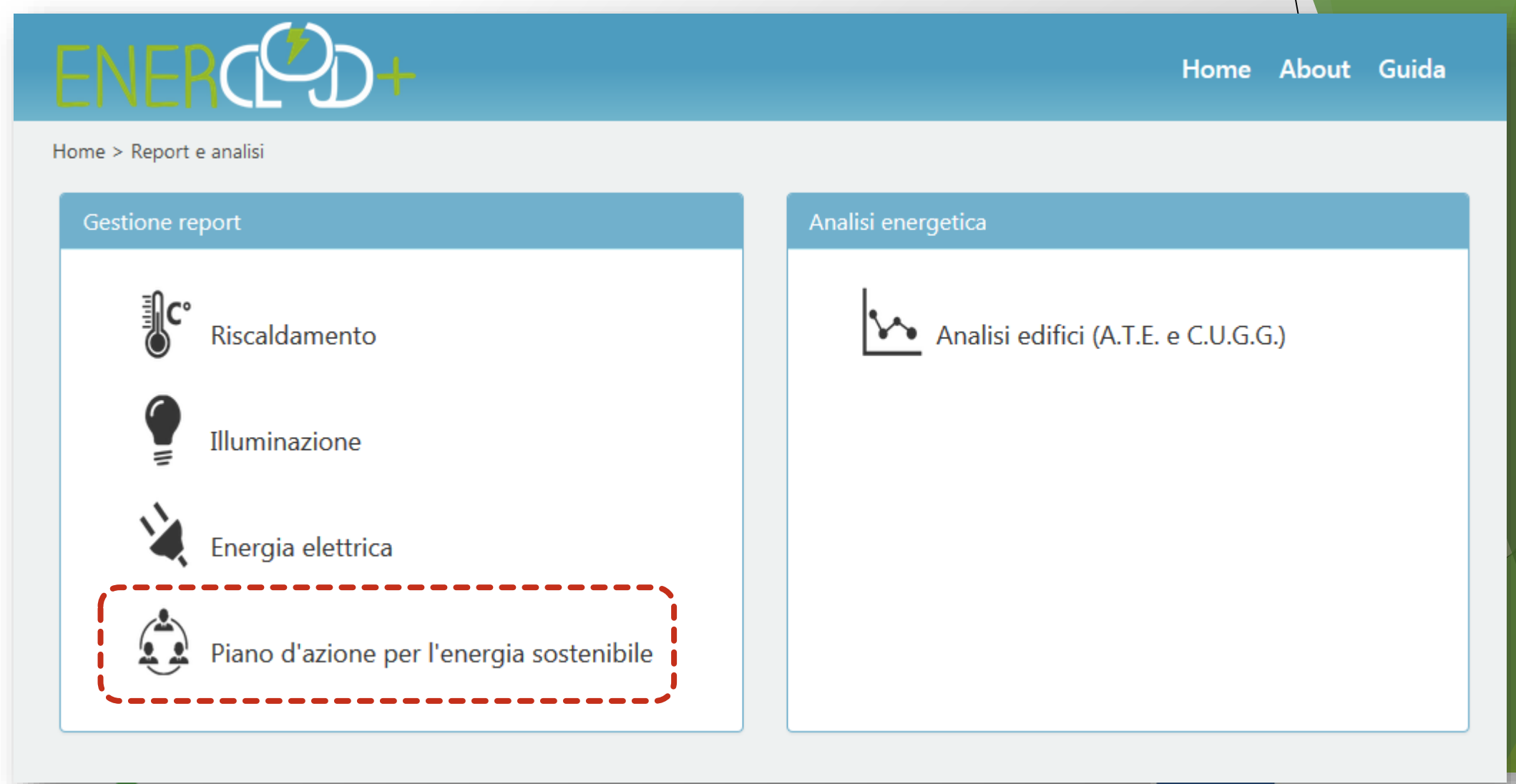

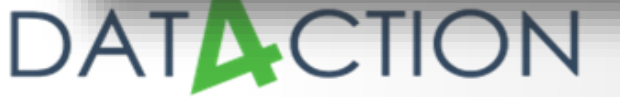

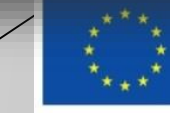

## Enercloud+ - PAES Illuminazione pubblica

|                                  |                            | G      | enerali    |         |          |          |                                   |                  |                |
|----------------------------------|----------------------------|--------|------------|---------|----------|----------|-----------------------------------|------------------|----------------|
| Sito                             | Indirizzo N.<br>utenza Lin | iea    | N. Pali    | Tipolog | jia lamp | ade F    | <sup>o</sup> otenza (kW           | <b>/)</b>        |                |
| Forniture da fonti<br>innovabili | сс                         | ONSUMO | ) ENERGIA  | ELETTR  | RICA     |          |                                   | Energia primaria | Emissioni      |
| Elettriche                       | Energia Totale [kW         | Vh] O  | re equival | enti (F | 2+F3)/F1 | Spesa [ŧ | €] Totale<br>bollette<br>caricate | Тер              | t CO2<br>equiv |

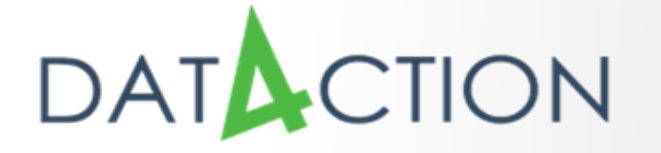

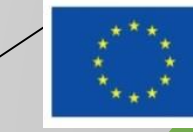

## Enercloud+ - PAES Edifici

| ANAGRAFICA STABILE                                                                |                         |                    |                                                                                     |                      |                                |                                              |                      |            |                    |                                |                     |                |
|-----------------------------------------------------------------------------------|-------------------------|--------------------|-------------------------------------------------------------------------------------|----------------------|--------------------------------|----------------------------------------------|----------------------|------------|--------------------|--------------------------------|---------------------|----------------|
| Generali Edificio Impianto Forniture da fonti rinnovabili                         |                         |                    |                                                                                     |                      |                                |                                              |                      |            |                    |                                |                     |                |
| Denominazione Indirizzo Destinazione Superficie Volume<br>stabile d'uso [mq] [mc] |                         |                    | e Anno Tipo di Combustibile per Termiche<br>Costruzione Riscaldamento riscaldamento |                      |                                |                                              | niche                | Elettriche |                    |                                |                     |                |
| ENERGIA ELET                                                                      | TRICA                   |                    |                                                                                     |                      |                                | ENERGIA TER                                  | MICA                 |            |                    |                                | Energia<br>primaria | Emissioni      |
| Potenza<br>Contrattuale<br>[kW]                                                   | Energia<br>Totale [kWh] | Indice<br>(KWh/mq) | Rapporto<br>(F2+F3)/F1                                                              | Spesa con<br>IVA [€] | Totale<br>bollette<br>caricate | Potenza<br>installata<br>complessiva<br>(kW) | Consumo<br>Gas [kWh] | Spesa [€]  | Indice<br>(kWh/mc) | Totale<br>bollette<br>caricate | Тер                 | t CO2<br>equiv |

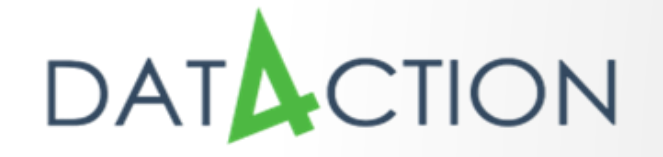

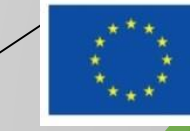

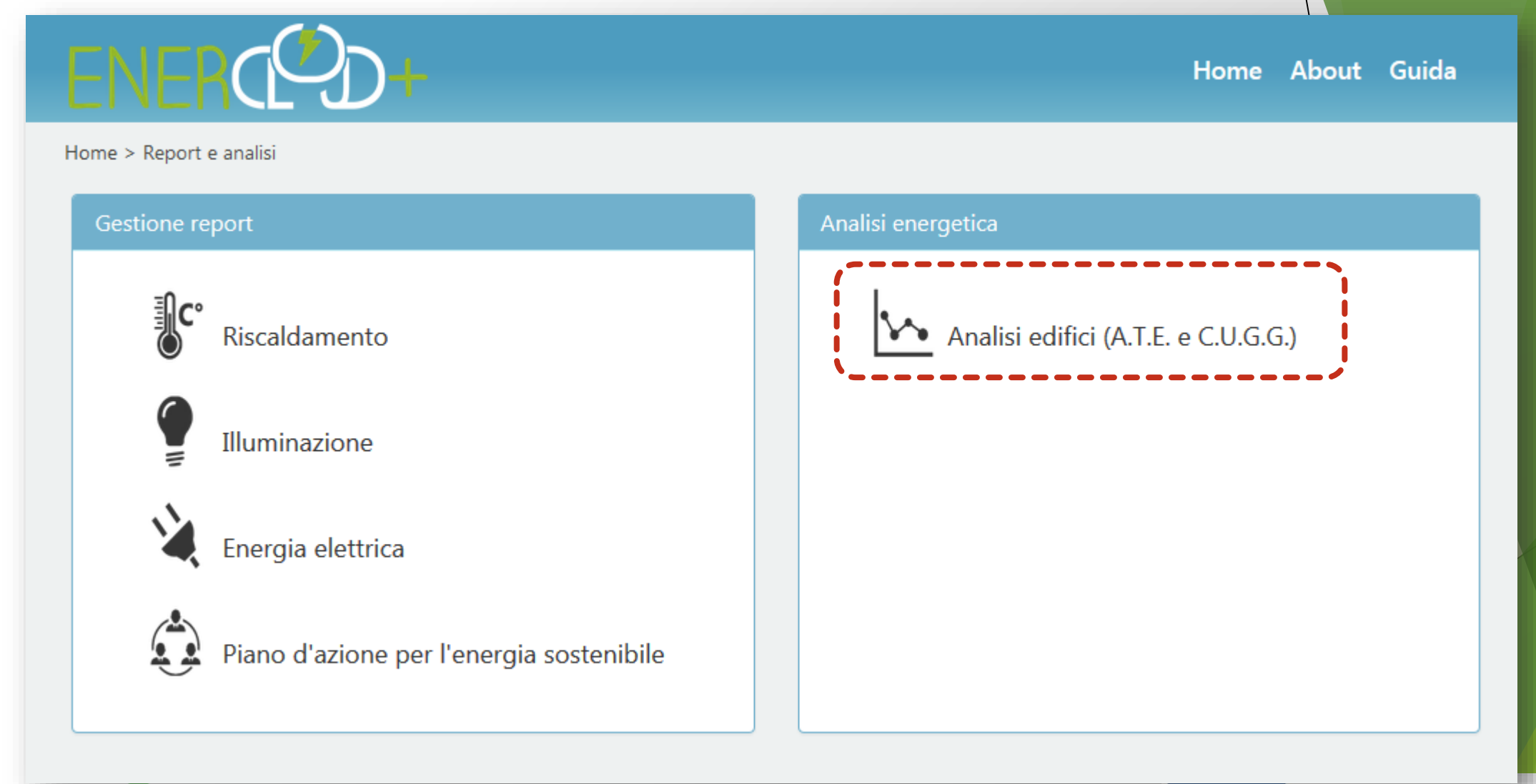

DATACTION

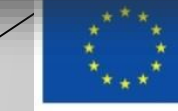

## Analisi energetica: la firma energetica

- Andamento Termico Edificio A.T.E.
- Consumo Unitario per Grado Giorno C.U.G.G.
- A cosa servono?

Consentono la rappresentazione grafica della potenza termica media equivalente, calcolata a partire dall'energia consumata da un edificio (calore) in un determinato intervallo di tempo, corrispondente in genere ad una stagione termica ottobre-aprile, in funzione della temperatura media esterna rilevata nello stesso intervallo.

Su quali principi si basano?

Si basano essenzialmente su due principi ispiratori: la linearità dei consumi in funzione della variazione della temperatura esterna ed il campo d'applicazione, ristretto esclusivamente agli edifici esistenti.

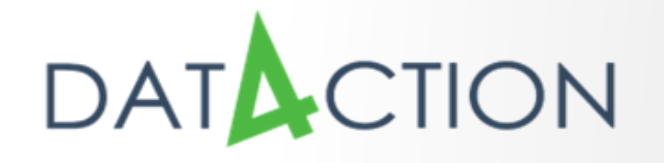

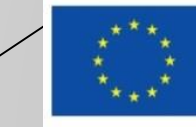

## A.T.E.

### Dati di input:

- le letture del contatore "termico" PDR con frequenza <u>almeno mensile</u>,
- la temperatura media esterna giornaliera relativa al periodo coperto dalla lettura del contatore (fornita dal sistema)
- le <u>ore di accensione giornaliera dell'impianto</u> di climatizzazione invernale, fornite generalmente dal terzo responsabile o dal manutentore,
- la potenza del generatore di calore.
- **Funzionamento:** 
  - dai dati di consumo (espresso in metri cubi di gas e convertito dal sistema in kWh) e in base alle ore giornaliere di accensione dell'impianto di climatizzazione invernale ed al numero di giorni «coperti» dalle due letture consecutive del PDR, si procede con il calcolo della potenza termica media equivalente (espressa in kW)
  - I dati di potenza termica media equivalente vengono rappresentati in un grafico cartesiano:
    - l'asse y rappresenta la potenza (kW)
    - l'asse x rappresenta la temperatura media esterna (°C)

# DATACTION

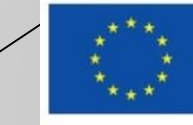

## A.T.E. lettura del grafico

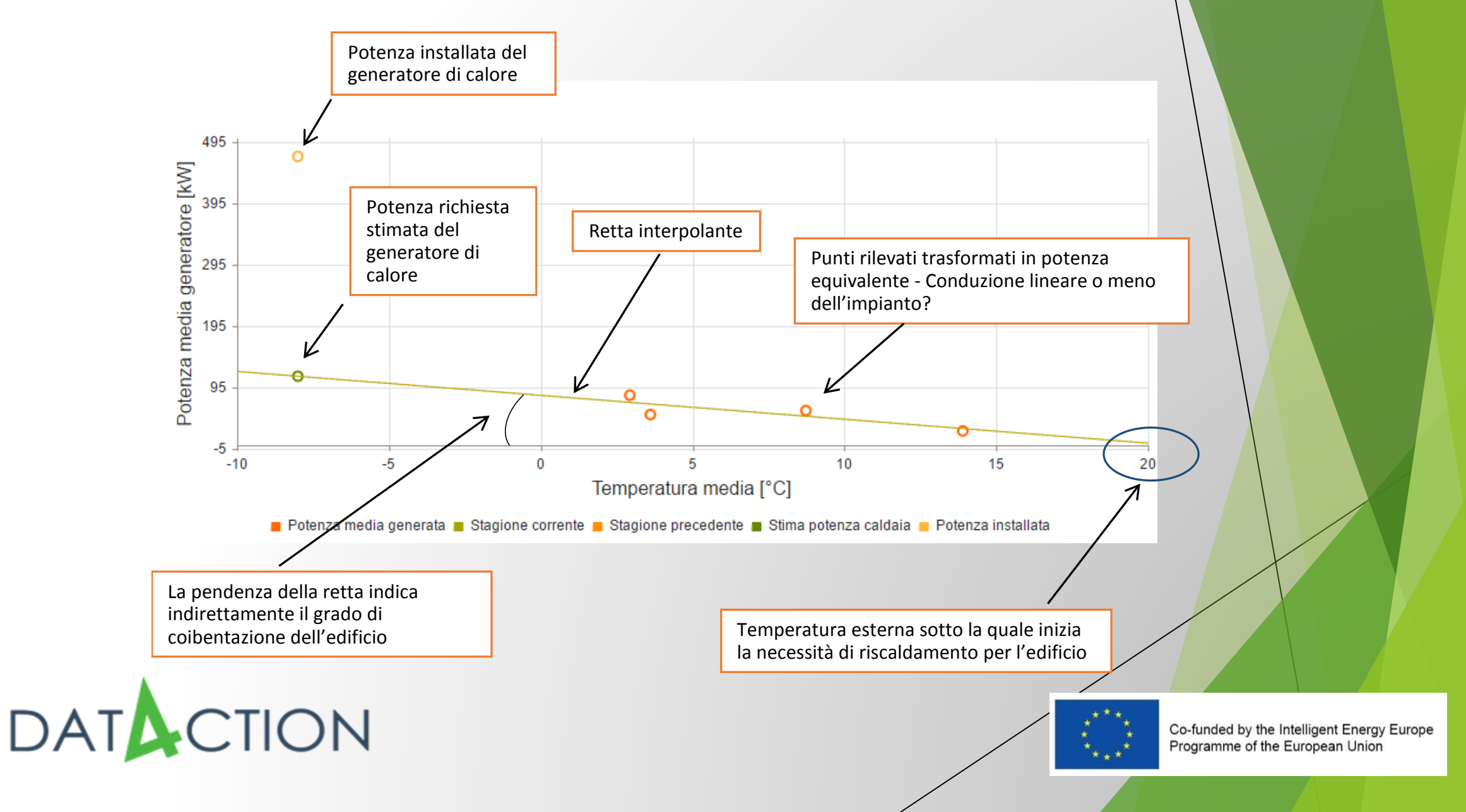

## A.T.E. interpretazione

1. Confronto tra potenza installata della caldaia e potenza teorica richiesta dall'edificio in questione: LA CALDAIA E' SOVRADIMENSIONATA?

3. Disposizione dei punti della potenza media del generatore rispetto alla retta interpolatrice: LA CONDUZIONE DELL'IMPIANTO TERMICO E' OTTIMALE?

DATACTION

2. Valutazione della pendenza della retta interpolatrice: L'EDIFICIO E' BEN COIBENTATO?

4. Intersezione della retta interpolatrice con l'asse x: L'IMPIANTO FUNZIONA CORRETTAMENTE RISPETTO ALLA TEMPERATURA ESTERNA?

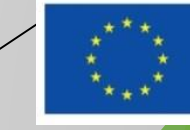

## C.U.G.G.

### Dati di input:

- Oltre alle informazioni dell' A.T.E., è richiesta la volumetria riscaldata dell'edificio, espressa in metri cubi, necessaria per il calcolo del consumo energetico specifico (kWh/mc)
- **Funzionamento**:
  - Il dato di consumo energetico (Wh) viene suddiviso per la volumetria netta riscaldata e per il numero di gradi giorno di riscaldamento calcolati nel periodo corrispondente (ovvero quello compreso tra due letture consecutive del contatore termico).
  - Il dato viene rappresentato successivamente in un grafico cartesiano, nel quale l'asse y rappresenta il consumo specifico per unità climatica (Wh/mc risc/GG), mentre l'asse delle x rappresenta il periodo di riferimento.
  - Il sistema include di default un benchmark di riferimento, corrispondente ad una retta orizzontale che rappresenta il consumo energetico medio per unità climatica e calcola automaticamente una fascia d'intorno pari al 20% del benckmark, che rappresenta l'intervallo di riferimento per l'utente.

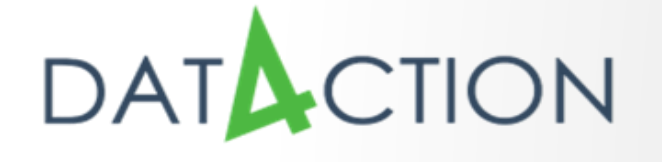

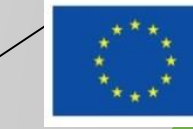

## C.U.G.G. lettura del grafico

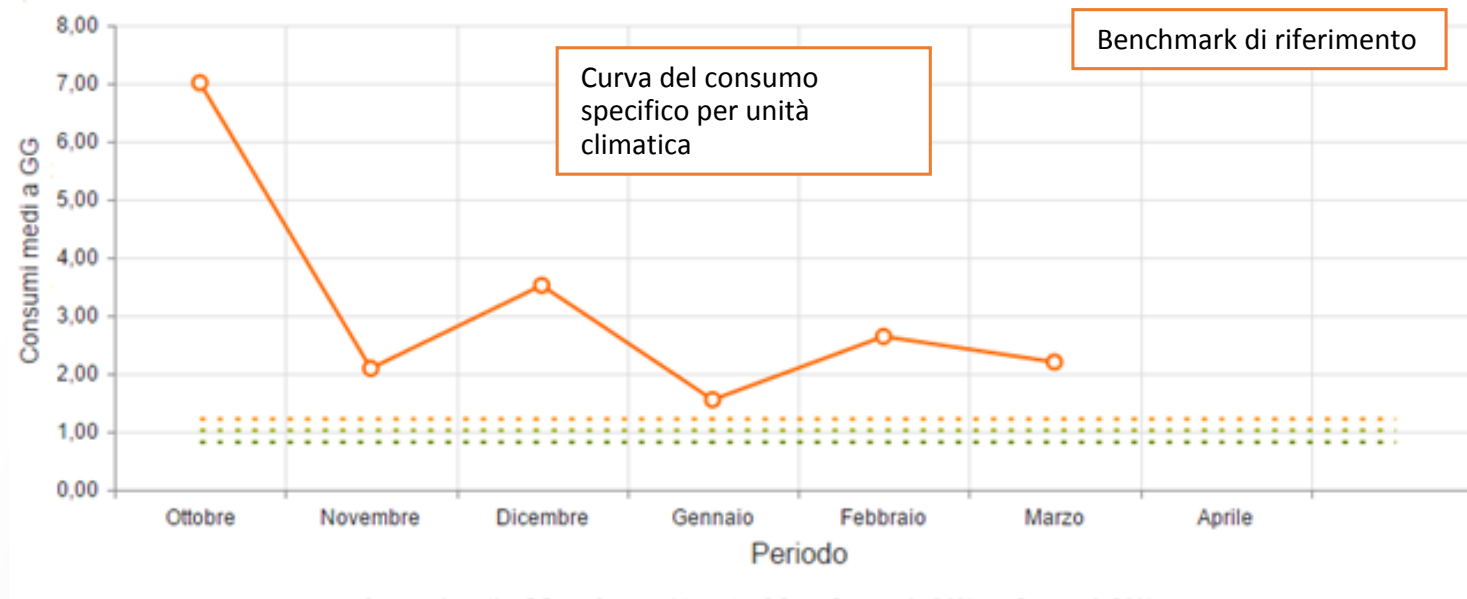

E Consumi medi a GG E Consumi target a GG Consumi +20% Consumi -20%

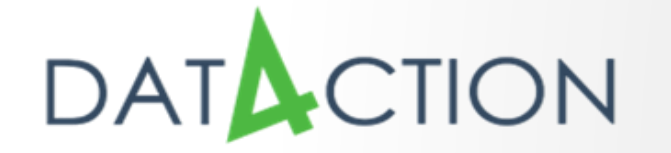

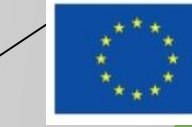

## C.U.G.G. interpretazione

Valutazione dell'oscillazione della curva

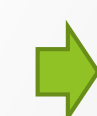

Le oscillazioni marcate della curva indicano una cattiva gestione dell'impianto termico, poiché la curva di benchmark normalizzata sui gradi giorno è teoricamente orizzontale e costante nella stagione termica.

Valutazione della posizione della curva

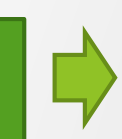

Valutazione della posizione della curva rispetto al benchmark di riferimento: se la posizione della curva è superiore a quella del benchmark si richiedono interventi di isolamento termico dell'edificio o di ammodernamento degli impianti.

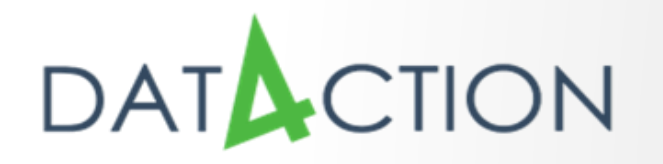

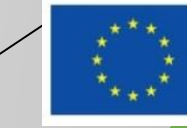

## Assistenza e supporto

- Il servizio è disponibile sul portale Sistema Piemonte, area PA
- Per ogni necessità è possibile contattare l'assistenza tramite la casella di email
  - assistenza\_enercloudplus@csi. it
- Per l'accesso è necessario dotarsi di credenziali (login e pwd), facendo pervernire una richiesta via email dalla casella di posta istituzionale del comune.

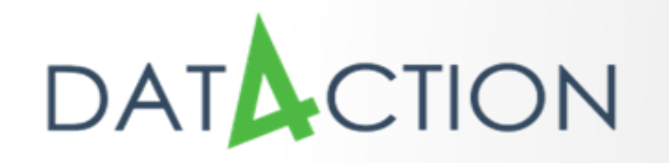

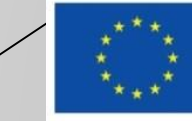

# DATACTION Thank You!

 For Further Information and support:
 <u>http://www.sistemapiemonte.it/</u> sezione ambiente/energia

Contact E-mail Address

assistenza\_enercloudplus@csi.it

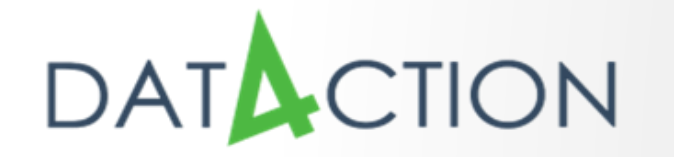

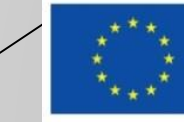